# Gsmart

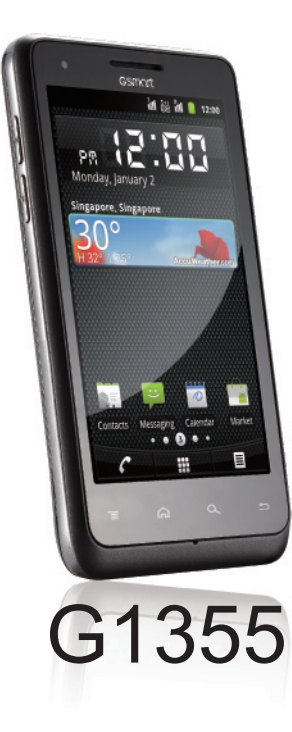

## Prawa autorskie

Wszystkie produkty przenośne GIGA-BYTE COMMUNICATIONS INC., o jakich mowa w niniejszym dokumencie, w tym samo urządzenie, akcesoria, oprogramowanie, tekst, muzyka i obrazy należą lub są udostępnione przez oryginalnych producentów na rzecz GIGA-BYTE COMMUNICATIONS INC. Powielanie , przeniesienie, dystrybucja lub przechowywanie części lub całej zawartości niniejszego dokumentu w jakiejkolwiek formie bez wcześniejszej pisemnej zgody GIGA-BYTE COMMUNICATIONS INC. Jest zabronione.

#### GIGA-BYTE Group, GIGA-BYTE COMMUNICATIONS INC.

## Informacje dotyczące bezpieczeństwa

W tej części przestawiono ważne informacje dotyczące bezpiecznej i wydajnej obsługi. Proszę zapoznać się z tymi informacjami przed rozpoczęciem użytkowania urządzenia.

- Stosować wylącznie baterie i zasilacz dostarczony przez producenta. Stosowanie nieautoryzowanych akcesoriów może unieważnić gwarancję.
- Nie usuwać baterii podczas ładowania telefonu.
- Unikać korzystania z telefonu w pobliżu źródeł promieniowania elektromagnetycznego, takich jak odbiorniki TV, radiowe oraz kuchenki mikrofalowe.
- Wyciągnąć zasilacz z kontaktu podczas burzy z piorunami, aby uniknąć porażenia prądem lub pożaru.
- Nie wystawiać telefonu ani baterii na bezpośrednie działanie promieni słonecznych.
- · Nie przechowywać telefonu w temperaturach powyżej 60°C lub 140°F.
- Nie stosować żrących chemikaliów lub detergentów do czyszczenia telefonu.
- Nie obsługiwać telefonu mokrymi dłońmi podczas jego ładowania. To może prowadzić do porażenia prądem lub poważnego uszkodzenia telefonu.

#### ŚRODKI OSTROŻNOŚCI PRZY KORZYSTANIU Z BATERII

- Stosować jedynie zatwierdzoną baterię.
- Baterię utrzymać w stanie suchym, z dala od jakichkolwiek cieczy, gdyż może to doprowadzić do zwarcia.
- Baterię przechowywać z dala od jakichkolwiek przedmiotów metalowych, gdyż może to doprowadzić do zwarcia.
- Nie używać baterii uszkodzonych lub zdeformowanych.
- · Jeżeli bateria wydziela drażniący zapach, należy zaprzestać jej używania.
- · Baterię przechowywać z dala od niemowląt i małych dzieci.
- · Jeżeli bateria wycieka:
  - Nie dopuścić, aby wyciekająca ciecz weszła w kontakt ze skórą, oczami lub odzieżą. Jeżeli doszło do kontaktu, należy niezwłocznie spłukać miejsce kontaktu czystą wodą i skonsultować się z lekarzem.
  - · Baterię przechowywać z dala od ognia, gdyż może to doprowadzić do eksplozji baterii.
  - · Nie próbować samemu otwierać lub naprawiać baterii.
  - Nie wrzucać baterii do ognia ani do wody.
  - · Używane baterie poddać recyklingowi lub utylizować zgodnie z lokalnymi przepisami.
- Chronić baterię przed umieszczeniem jej w ekstremalnych warunkach temperaturowych, może to mieć wpływ na wydajność baterii.

#### OCHRONA ŚRODOWISKA I BEZPIECZEŃSTWO NA DRODZE

- Wyłącz telefon w miejscach o potencjalnie wybuchowej atmosferze lub takich, gdzie występują przedmioty łatwopalne, np. na stacjach benzynowych, w magazynach paliwa i zakładach chemicznych. Iskry mogą spowodować eksplozję lub pożar i w rezultacie prowadzić do urazów a nawet śmierci.
- Nie korzystać z telefonów trzymanych w dłoni podczas kierowania samochodem. Jako alternatywę należy stosować zestawy głośnomówiące.

#### BEZPIECZEŃSTWO W SAMOLOCIE

Nie korzystać z telefonu na pokładzie samolotu. Sygnały sieci telefonicznych mogą powodować zaklócenia systemu nawigacyjnego. W ramach środków bezpieczeństwa w większości krajów korzystanie z telefonu na pokładzie samolotu jest niezgodne z prawem.

#### Prawa autorskie © 2012. Wszystkie prawa zastrzeżone.

Android jest znakiem towarowym Google Inc. Korzystanie z tego znaku towarowego wymaga zgody Google. Bluetooth i logo Bluetooth są znakami towarowymi należącymi do Bluetooth SIG, Inc. Java, JME oraz wszelkie inne znaki bazujące na znaku Java są znakami towarowymi lub zarejestrowanymi znakami towarowymi Sun Microsystems, Inc. w Stanach Zjednoczonych i innych krajach.

#### Informacje dotyczące SAR (współczynnik absorpcji swoistej)

NINIEJSZE URZADZENIE PRZENOŚNE SPEŁNIA WYMOGI DOTYCZACE WYSTAWIENIA NA DZIAŁANIE FAL RADIOWYCH. Twoje urządzenie jest jednocześnie radionadajnikiem i radioodbiornikiem. Zostało zaprojektowane w taki sposób, by nie przekraczać wartości granicznych wystawienia na działanie fal radiowych określonych w wytycznych miedzynarodowych. Wytyczne te zostały opracowane przez niezależna organizacje naukowa ICNIRP i obejmuja marginesy bezpieczeństwa zapewniające ochrone wszystkich osób, niezależnie od ich wieku lub stanu zdrowia. W wytycznych dotyczących wystawienia na działanie, w przypadku urządzeń przenośnych stosuje się jednostkę miary znaną jako współczynnik absorpcji swoistej lub SAR. Limit SAR określony w wytycznych ICNIRP wynosi 2 W/kg na 10 g tkanki. Testy SAR prowadzone są przy użyciu standardowych pozycji operacyjnych z wykorzystaniem urządzenia transmitującego na najwyższym dopuszczalnym poziomie mocy i na wszystkich testowanych pasmach czestotliwości. Rzeczywisty poziom SAR działającego urządzenia może być niższy niż wartość maksymalna, ponieważ urządzenie jest zaprojektowane w taki sposób, by korzystać wyłacznie z mocy wymaganej do połaczenia z sjęcia. Wartość ta zmienia się w zależności od wielu czynników, takich jak np. odległość od stacji bazowej. Zgodnie z wytycznymi ICNIRP najwyższa wartość SAR w przypadku używania urządzenia przyłożonego do ucha wynosi 0,396 W/kg. Korzystanie z dodatkowych akcesoriów i udoskonaleń urządzenia może skutkować innymi wartościami SAR. Wartości SAR moga być różne w zależności od krajowych wymogów dotyczacych raportowania i testowania oraz w zależności od pasma danej sieci. Dodatkowe informacje na temat SAR można znaleźć na stronie internetowej Cellular Telecommunications Industry Association (CTIA): www.wow-com.com.

- Standardowa wartość SAR wynosi 2,0 W/kg; maksymalna wartość SAR dla urządzenia wynosi 0,396 W/kg.
- Aby zmniejszyć wpływ fali elektromagnetycznej, proszę korzystać z urządzenia w sposób ostrożny.

#### Uwaga dotycząca WEEE (utylizacja odpadów elektrycznych i elektronicznych)

Logo WEEÉ na produkcie lub na jego opakowaniu wskazuje, że produkt ten nie może być utylizowany lub wyrzucany wraz z innymi odpadami z gospodarstw domowych. Odpowiadasz za to, by wszelkie odpady elektryczne i elektroniczne przekazać do wyznaczonego punktu zbiórki odpadów niebezpiecznych. Segregacja oraz odpowiednie odzyskiwanie odpadów elektrycznych i elektronicznych w momencie ich utylizacji pozwoli nam przyczynić się do zachowania zasobów naturalnych. Co więcej, właściwy recykling odpadów elektrycznych i elektronicznych zapewni bezpieczeństwo zdrowia ludzkiego oraz środowiska. W celu uzyskania bliższych informacji dotyczących utylizacji odpadów elektrycznych i elektronicznych oraz punktów ich zbiórki, proszę kontaktować się z lokalnym urzędem miasta, zakładem utylizacji odpadów z gospodarstw domowych, sklepem, w którym dokonano zakupu lub producentem sprzętu.

#### Zgodność z dyrektywą RoHS

Niniejszy produkt spełnia wymogi Dyrektywy Parlamentu i Rady Europejskiej 2002/95/WE z dnia 27 stycznia 2003 w sprawie ograniczenia użycia określonych substancji niebezpiecznych w sprzęcie elektrycznym i elektronicznym (RoHS), z późniejszymi zmianami.

#### Zgodność z przepisami Unii Europejskiej

Sprzęt spełnia wymogi narażenia na działanie częstotliwości radiowych 1999/519/WE, Zalecenia Rady z dnia 12 lipca 1999 dotyczącego ograniczenia ekspozycji na pola elektromagnetyczne 1999/519/WE (D–300 GHz). Niniejsze urządzenie spełnia następujące normy: EN 300 328, EN 301489-1, EN 301489-3, EN 301489-7, EN 301489-17, EN 301489-24, EN 301 511, EN 301 908-1/2, EN 50360, EN62209-1, EN 300440-1/-2, EN 50332-1/-2 oraz EN 60950-1. Jakiekolwiek zmiany lub modyfikacje, które nie są wyraźnie zatwierdzone przez producenta, unieważniają zgodność z wymogami dyrektywy w sprawie kompatybilności elektromagnetycznej i pozbawiają prawa do korzystania z tego produktu. Niniejszy produkt wykazuje zgodność z wymogami dyrektywy w sprawie kompatybilności elektromagnetycznej pod warunkiem, że obejmuje stosowanie odpowiednich urządzeń peryferyjnych oraz kabli ekranowanych pomiędzy komponentami systemu. Ważne jest, aby stosować odpowiednie urządzenia peryferyjne i kable ekranowane pomiędzy komponentami, w celu zredukowania możliwości spowodowania zakłóceń pracy odbiomików radiowych, telewizyjnych i innych urządzeń elektronicznych. Niniejszym deklarujemy, że to niniejszy telefon komórkowy, Wi-Fi i Bluetooth, radio, spełnia istotne wymogi stosownych postanowień Dyrektywy 1999/5MVE.

#### Informacje o prawach własności intelektualnej

Prawa do wszystkich technologii i produktów składających się na niniejsze urządzenie należą do ich właścicieli:

Niniejszy produkt wyposażony jest w platformę Android opartą na Linuxie, która może być rozbudowana przy użyciu różnych aplikacji internetowych bazujących na skrypcie Java. Google, logo Google, Android, logo Android, G-mail oraz YouTube są znakami towarowymi Google Inc. Bluetooth i logo Bluetooth są znakami towarowymi Bluetooth SIG, Inc. Wi-Fi, zastrzeżone logo Wi-Fi oraz logo Wi-Fi są zarejestrowanymi znakami towarowymi Wireless Fidelity Alliance.

Java, JME oraz inne znaki na bazie znaku Java są znakami towarowymi lub zarejestrowanymi znakami towarowymi Sun Microsystems, Inc. w Stanach Zjednoczonych i innych krajach. microSD jest znakiem towarowym SD Card Association.

## Informacje ogólne

W tej części przestawiono ważne informacje dotyczące bezpiecznej i wydajnej obsługi. Proszę zapoznać się z tymi informacjami przed rozpoczęciem użytkowania urządzenia. Nieznajomość poniższych uwag może prowadzić do naruszenia prawa.

- Przed użyciem urządzenia, proszę się upewnić, że bateria jest w pełni naładowana.
- NIE usuwać baterii z urządzenia podczas ładowania telefonu.
- · Przed włożeniem karty SIM do urządzenia upewnić się, że telefon jest wyłączony.
- NIE próbować samodzielnie demontować urządzenia. Czynność tę mogą wykonywać wyłącznie osoby upoważnione.
- Podczas przebywania w miejscach publicznych należy korzystać z urządzenia zgodnie z instrukcjami.
- W niektórych krajach nagrywanie rozmów telefonicznych jest niezgodne z prawem. Zawsze, gdy chce się nagrać rozmowę telefoniczną, należy poprosić o wyrażenie na to zgody przez drugą stronę.
- Aby chronić słuch, należy ściszyć głośność, zanim użyje się słuchawek stereofonicznych lub innych urządzeń audio.
- Aby uniknąć uszkodzenia ekranu dotykowego oraz urządzenia, NIE należy naciskać na nie ze zbyt dużą siłą oraz należy wyjmować je z kieszeni spodni, zanim się usiądzie. Zaleca się także, aby ekran dotykowy obsługiwać wyłącznie rysikiem lub palcem. Gwarancja nie obejmuje popękania ekranu dotykowego spowodowanego nieprawidłowym użyciem.
- Gdy używa się urządzenia przez dłuższy czas, np. rozmawiając przez telefon, przeglądając strony internetowe lub ładując baterię, urządzenie może się nagrzać. W większości przypadków taki stan jest normalny.
- Zgłosić naprawę usługodawcy lub w autoryzowanym serwisie, jeżeli spełnione są następujące warunki: 1. Urządzenie zostało uszkodzone. 2. Gdy postępuje się zgodnie z instrukcją użycia, a urządzenie nie działa normalnie. 3. Urządzenie zostało wystawione na działanie wody. 4. Na urządzenie została wylana jakaś ciecz lub spadł jakiś przedmiot.
- · Nie wciskać obcych przedmiotów do gniazd i otworów w urządzeniu.
- Urządzenie powinno być umieszczone z dala od źródeł ciepła takich jak piece, grzejniki, nawiewy lub inne urządzenia generujące ciepło.
- Jeżeli przenosi się swoje urządzenie między środowiskami o bardzo różnej temperaturze oraz/lub zakresach wilgotności, na lub w urządzeniu może występować kondensacja pary wodnej. Aby uniknąć uszkodzenia urządzenia, zanim zacznie się korzystać z telefonu należy odczekać, aż wilgoć odparuje.
- Aby uniknąć uszkodzenia urządzenia, NIE pozostawiać go na niestabilnym stole, stojaku, wspórniku lub w innym miejscu.
- Przed czyszczeniem urządzenia należy odłączyć je od zasilania. Do czyszczenia ekranu dotykowego stosować wilgotną ściereczkę, ale NIE używać wody, płynów myjących ani aerozoli.

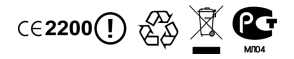

## Spis treści

| Prawa autorskie                                                                                                    | 0-1<br>0-2<br>0-5                                                                |   |
|----------------------------------------------------------------------------------------------------|----------------------------------------------------------------------------------|---|
| Rozdział 1 Rozpoczęcie       -         1.1 Twój telefon       -         1.2 Wkładanie lub wyjmowanie karty SIM, baterii oraz karty pamięci       -         1.3 Ładowanie baterii       -         1.4 Włączanie i wyłączanie telefonu       -         1.5 Błokowanie / odblokowanie       -         1.6 Powiadomienie LED       -         1.7 Ustawienia początkowe       -         1.8 Korzystanie z zestawu słuchawkowego       -         1.9 Regulacja głośności.       -         1.10 Kontakty.       -         1.11 Ekran główny.       - | <b>1-1</b><br>1-3<br>1-5<br>1-5<br>1-6<br>1-7<br>1-8<br>1-8<br>1-9<br>1-9<br>1-1 | 1 |
| Rozdział 2 Funkcje i wprowadzanie danych do telefonu                                                                                                    | <b>2-1</b><br>2-1<br>2-2                                                         |   |
| Rozdział 3 E-mail i wiadomości tekstowe       3.1         3.1 Tworzenie i wysyłanie wiadomości tekstowej       3.2         3.2 Wiadomość multimedialna       3.3         3.3 Wiadomość głosowa       3.4         3.4 Konta e-mail       3.3         3.5 Korzystanie z e-maila       3.3                                                                                                    | <b>3-1</b><br>3-2<br>3-3<br>3-3<br>3-3<br>3-4                                    |   |
| Rozdział 4 Korzystanie z Internetu                                                                                                    | <b>4-1</b><br>4-1<br>4-2                                                         |   |
| Rozdział 5 Aplikacje multimedialne                                                                                                    | <b>5-1</b><br>5-1<br>5-4<br>5-5                                                  |   |
| Rozdział 6 Programy                                                                                                    | <b>6-1</b><br>6-3<br>6-5                                                         |   |

| 6.3 Kalendarz                             | 6-5  |
|-------------------------------------------|------|
| 6.4 G-mail                                | 6-6  |
| 6.5 Mapy                                  | 6-6  |
| 6.6 Szerokość geograficzna                | 6-7  |
| 6.7 Miejsca                               | 6-7  |
| 6.8 Nawigacja                             | 6-8  |
| 6.9 Wyszukiwarka Google                   | 6-8  |
| 6.10 Wyszukiwanie głosowe                 | 6-8  |
| 6.11 Talk                                 | 6-8  |
| 6.12 YouTube                              | 6-8  |
| 6.13 Sklep                                | 6-9  |
| 6.14 Pogoda                               | 6-9  |
| 6.15 Wiadomości i pogoda                  | 6-9  |
| 6.16 Ludzie                               | 6-9  |
| 6.17 Najlepszy wybór                      | 6-10 |
| 6.18 Radio FM                             | 6-10 |
| 6.19 Dyktafon                             | 6-10 |
| 6.20 Menadžer plików                      | 6-11 |
| 6.21 Menadżer Android                     | 6-11 |
| 6.22 Menadžer USB                         | 6-11 |
| 6.23 Instalacja sterownika USB            | 6-12 |
| 6.24 Do pobrania                          | 6-12 |
|                                           |      |
| Rozdział 7 Zarządzanie telefonem          | 7-1  |
| 7.1 Ustawienia telefonu                   | 7-1  |
| 7.2 Zarządzanie ustawieniami podstawowymi | 7-5  |
| 7.3 Ochrona Twojego telefonu              | 7-6  |
| 7.4 Resetowanie telefonu                  | 7-7  |
| 7.5 Specyfikacja                          | 7-7  |

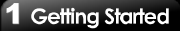

## 1. Rozpoczęcie

## 1.1 Twój telefon

W tej części zapoznasz się z wyposażeniem swojego urządzenia.

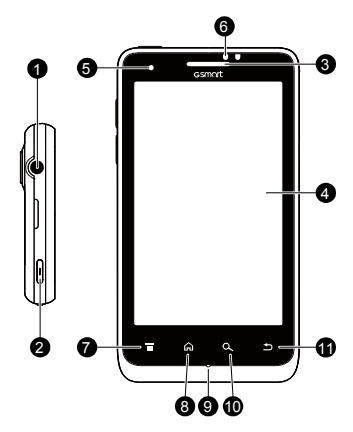

| Lp. | Pozycje                        | Funkcje                                                                                            |
|-----|--------------------------------|----------------------------------------------------------------------------------------------------|
| 1   | Gniazdo<br>słuchawkowe<br>jack | Korzystaj z zestawu<br>słuchawkowego, aby<br>swobodnie prowadzić<br>rozmowy lub słuchać<br>muzyki. |

| 2  | Zasilanie                                                                                                    | <ul> <li>Naciśnij i przytrzymaj przez<br/>kilka sekund, aby włączyć<br/>lub wyłączyć telefon.</li> <li>Aby przełączyć telefon w<br/>tryb uśpiony, na krótko<br/>naciśnij klawisz<br/>włączania/wyłączania.</li> <li>Naciśnij ponownie, aby<br/>właczyć wyświetlacz.</li> </ul> |  |
|----|----------------------------------------------------------------------------------------------------|----------------------------------------------------------------------------------------------------|--|
| 3  | Głośnik                                                                                                    | Źródło głosu.                                                                                                    |  |
| 4  | Ekran<br>dotykowy                                                                                                    | Wyświetl ekran.                                                                                                    |  |
| 5  | LED                                                                                                    | <ul> <li>Powiadomienie o poziomie<br/>naładowania baterii.</li> <li>Inne powiadomienie.<br/>(Nowa wiadomość /<br/>Połączenie nieodebrane).</li> </ul>                                                                                                    |  |
| 6  | Czujnik<br>zbliżeniowy /<br>czujnik światła                                                                               | <ul> <li>Czujnik zbliżeniowy: Ekran<br/>wyłącza się automatycznie,<br/>gdy zbliży się urządzenie<br/>do twarzy podczas<br/>rozmowy przez telefon.</li> <li>Czujnik światła: Dostosuj<br/>jasność ekranu do<br/>oświetlenia otoczenia.</li> </ul>                               |  |
| 7  | Klawisz menu                                                                                                    | Naciśnij, aby przeglądać<br>opcje menu.                                                                                                    |  |
| 8  | <ul> <li>Ekran główny</li> <li>Wróć do ekranu główn</li> <li>Naciśnij i przytrzymaj,<br/>wywołać ostatnie czyn</li> </ul> |                                                                                                    |  |
| 9  | Mikrofon                                                                                                    | Odbiornik dźwięku.                                                                                                    |  |
| 10 | Szukaj                                                                                                    | Połącz się ze stroną<br>internetową lub znajdź w<br>telefonie.                                                                                                    |  |

| 11 | Powrót Powrót do poprzedniej<br>strony. |                                                                                                    |  |
|----|-----------------------------------------|----------------------------------------------------------------------------------------------------|--|
| 12 | Głośność                                | Naciskaj w górę lub w dół,<br>aby zwiększać lub<br>zmniejszać głośność.<br>Naciśnij przycisk w dół do<br>samego końca, aby przejść<br>w tryb wibracji.                                                                                        |  |
| 13 | Port micro USB                          | <ul> <li>Podłącz kabel USB do<br/>komputera, dziel się siecią<br/>Twojego telefonu<br/>komórkowego z<br/>komputerem/ urządzeniem<br/>pamięci masowej USB.</li> <li>Podłącz kabel USB oraz<br/>ładowarkę, aby naładować<br/>baterię</li> </ul> |  |
| 14 | Lampa<br>błyskowa LED                   | Pomaga przy robieniu zdjęć.                                                                                                    |  |

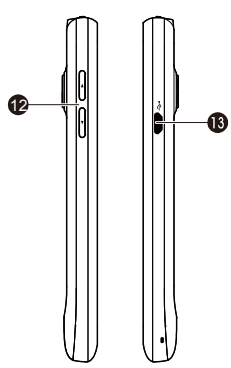

| Lp | Pozycje                 | Funkcje                                                                                                    |  |
|----|-------------------------|----------------------------------------------------------------------------------------------------|--|
| 15 | Aparat 5<br>megapikseli | Aparat znajdujący się z tyłu<br>urządzenia wykonuje<br>zdjęcia o rozdzielczości<br>5-megapikseli oraz wysokiej<br>jakości wideo. |  |
| 16 | Tylna pokrywa           | Musisz otworzyć pokrywę,<br>aby włożyć lub wyjąć baterię<br>oraz kartę SIM.                                                      |  |
| 17 | Głośnik                 | Źródło muzyki i głosu.                                                                                                    |  |

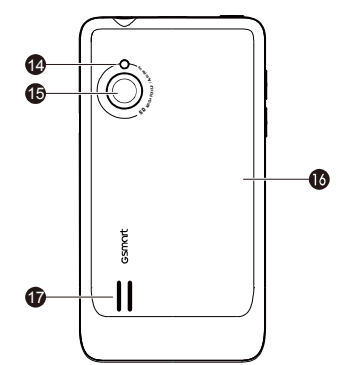

## 1.2 Wkładanie lub wyjmowanie karty SIM, baterii oraz karty pamięci

#### Aby zdjąć pokrywę tylną

1. Obróć telefon tak, aby tylna pokrywa była skierowana w górę.

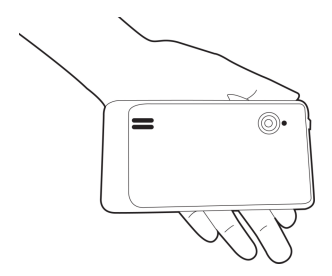

2. Zdejmij pokrywę zaczynając od góry.

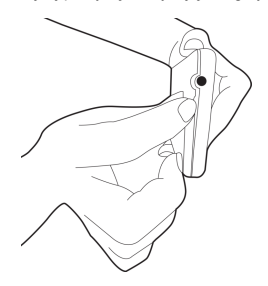

 Pociągnij pokrywę tylną czubkiem palca w swoją stronę, aby ją zdjąć.

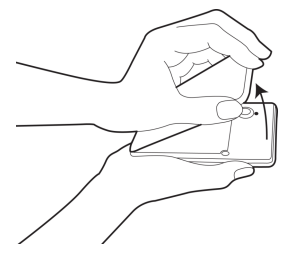

#### Karta SIM

Karta SIM zawiera Twój numer telefonu, pamięć oraz dane dotyczące usług sieciowych.

#### Aby włożyć kartę SIM

Upewnij się, że złote styki skierowane są w dół, a ścięty narożnik karty skierowany jest w stronę gniazda karty SIM. Telefon posiada miejsce na dwie karty SIM. Gniazdo górne przeznaczone jest dla SIM2, gniazdo SIM1 znajduje się na spodzie.

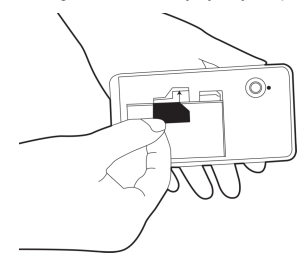

#### Aby wyjąć kartę SIM

- 1. Najpierw wyjmij baterię.
- 2. Palcem wysuń kartę SIM z gniazda.

#### Bateria

Twój telefon wyposażony jest w akumulator. Okres życia baterii jest różny w zależności od sieci, używanych aplikacji oraz typu połączeń przypisanych do Twojego telefonu.

#### Aby włożyć baterię

Upewnij się, że styk baterii jest dopasowany do złącza w gnieździe.

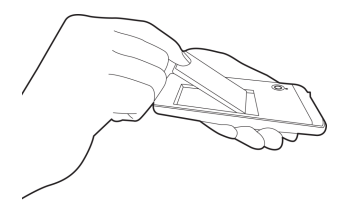

#### Aby wyjąć baterię

Czubkiem palca podważ baterię, a następnie wyciągnij ją.

#### UWAGA:

- Aby zapewnić prawidłowe działanie baterii oraz uniknąć ryzyka pożaru
- Stosuj wyłącznie oryginalne baterie przeznaczone dla tego telefonu.
- Nie przechowuj baterii w temperaturach poniżej -10°C lub powyżej 45°C

#### Aby założyć ponownie pokrywę tylną

1. Wsuń zaczep na dole pokrywy tylnej w otwór na telefonie.

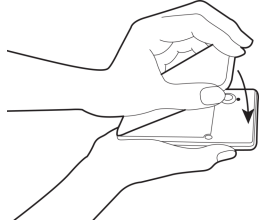

 Następnie dociśnij pokrywę tylną w czterech punktach, aż usłyszysz kliknięcie.

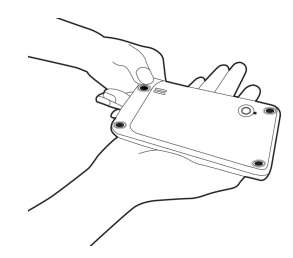

#### Karta pamięci

Karta microSD przyda się do przechowywania zdjęć, muzyki, wideo i innych danych.

#### Aby włożyć kartę pamięci

- 1. Włóż kartę pamięci złotymi stykami w dół.
- 2. Wciśnij kartę pamięci, aż wskoczy na miejsce.

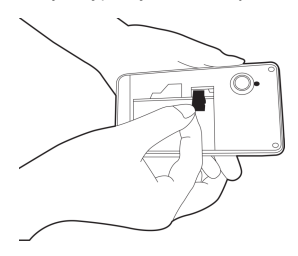

#### Aby wyjąć kartę pamięci

- Aby wysunąć ją bezpiecznie, wybierz Szuflada aplikacji > Ustawienia > Pamięć > Wyjmij kartę SD.
- Dociśnij kartę pamięci, aby wysunąć ją z gniazda.

## 1.3 Ładowanie baterii

Gdy wyjmujesz telefon z pudełka po raz pierwszy, bateria nie jest w pełni naładowana. Przed użyciem urządzenia w pełni naładuj baterię.

- 1. Podłącz kabel USB do ładowarki, a następnie podłącz urządzenie przy użyciu kabla USB.
- 2. Włącz zasilacz do gniazdka, aby rozpocząć ładowanie.

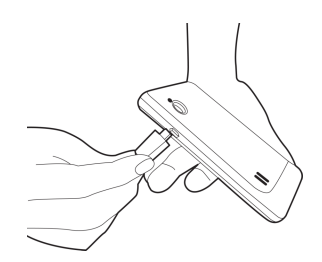

#### UWAGA:

- Baterię można ładować także poprzez podłączenie telefonu do komputera.
- Aby zapewnić bezpieczeństwo, nie należy usuwać baterii z telefonu w czasie, gdy jest do niego podłączona ładowarka lub podczas ładowania.

## 1.4 Włączanie i wyłączanie telefonu

Po zainstalowaniu karty SIM i naładowaniu baterii, telefon jest gotowy do włączenia.

#### Aby włączyć telefon

Naciśnij i przytrzymaj klawisz włączania/wyłączania do momentu aż telefon krótko zawibruje.

#### Aby wyłączyć telefon

- Naciśnij i przytrzymaj klawisz włączania/wyłączania przez kilka sekund.
- Pojawi się wyskakujące okienko. Następnie należy dotknąć Wyłącz.
- 3. Wybierz OK, aby potwierdzić.

#### Aby przełączyć telefon w tryb uśpiony

Aby przełączyć telefon w tryb uśpiony, na krótko naciśnij klawisz włączania/wyłączania. Spowoduje to wyłączenie wyświetlacza. Aby włączyć wyświetlacz, ponownie naciśnij krótko klawisz włączania/wyłączania.

## 1.5 Zablokuj / odblokuj

Istnieją cztery funkcje, z jakich możesz korzystać zaraz po włączeniu telefonu lub po powrocie z trybu uśpienia.

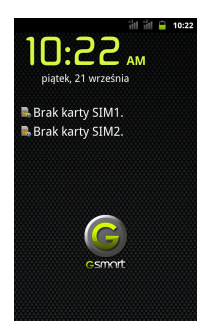

#### Odblokuj urządzenie

Przesuń na ekranie ikonę G na ikonę Blokuj, aby odblokować urządzenie.

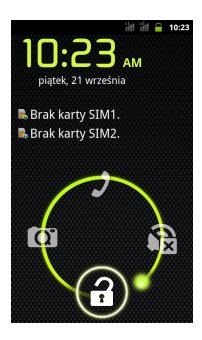

#### Wykonywanie połączenia

Jeżeli chcesz wykonać połączenie, przesuń ikonę G na ikonę Telefon.

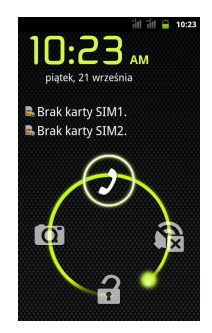

#### Wyciszanie telefonu

Przesuń ikonę G na ikonę Wycisz, aby wyciszyć urządzenie.

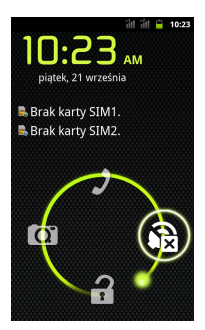

#### Wykonywanie zdjęć

Przesuń ikonę G na ikonę Aparat, aby wykonać zdjęcia.

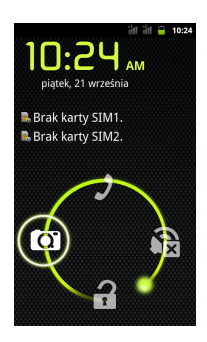

## 1.6 Powiadomienie LED

| Туру                                            | Opisy                                                                                                    |  |
|-------------------------------------------------|----------------------------------------------------------------------------------------------------|--|
| Ciągłe czerwone<br>światło                      | Bateria się ładuje.                                                                                      |  |
| Ciągłe zielone<br>światło                       | Bateria jest<br>naładowana.                                                                              |  |
| Migające czerwone<br>światło                    | Słaba bateria.                                                                                           |  |
| Migające zielone<br>światło                     | Powiadomienie<br>(Nowa wiadomość<br>tekstowa /<br>Nieodebrane<br>połączenie / Nowa<br>wiadomość e-mail). |  |
| Jednokrotne<br>błyśnięcie<br>niebieskiej lampki | Włączanie urządzenia podczas ładowania.                                                                  |  |

## 1.7 Ustawienia początkowe

Przed uruchomieniem urządzenia pamiętaj o włożeniu karty SIM. Gdy włączasz telefon po raz pierwszy lub gdy go resetujesz, musisz podstępować zgodnie z następującymi krokami:

- Na ekranie "Šieci mobilne" możesz aktywować lub dezaktywować sieć w swoim urządzeniu. Jeżeli ją aktywujesz, możesz zostać obciążony przez swojego operatora kosztami połączeń z Internetem. Możesz wybrać "Zmień język", aby zmienić język domyślny lub "Gotowe", aby zatwierdzić ustawienie.
- Dotknij ikony Robot Android. W tym kroku možesz wybrać "Połączenie alarmowe", aby wykonać połączenie alarmowe lub "Zmień język", aby zmienić język domyślny.
- Na ekranie Ustaw swoje konto Google, możesz wybrać "Utwórz", aby utworzyć nowe konto, albo "Zaloguj", aby zalogować się na koncie Google. Możesz także wybrać "Pomiń", aby zrobić to później.
- 4. Na ekranie Użyj lokalizacji Google możesz zezwolić lub zabronić usłudze Google zbierania anonimowych danych lokalizacyjnych. Możesz także zezwolić lub zabronić Google korzystania z aplikacji Moja lokalizacja do prezentacji wyników wyszukiwania w Google oraz innych usług Google. Następnie wybierz "Dalej", aby zakończyć wszystkie ustawienia początkowe.

#### UWAGA:

Niektóre aplikacje i funkcje wymagające połączenia z Internetem, takie jak np. usługi lokalizacyjne oraz automatyczna synchronizacja kont internetowych, mogą powodować naliczenie przez operatora sieci komórkowej opłat za przesyłanie danych. Możesz aktywować lub dezaktywować Internet później.

## 1.8 Korzystanie z zestawu słuchawkowego

Aby swobodnie prowadzić rozmowę lub słuchać muzyki, podłącz zestaw słuchawkowy do gniazda słuchawki.

#### UWAGA:

- Podczas korzystania z zestawu słuchawkowego Twoja zdolność do odbierania dźwięków z zewnątrz może być ograniczona. Nie stosuj zestawu słuchawkowego, gdy może to stanowić zagrożenie dla ciebie.
- Nie ustawiaj głośności w słuchawce na poziom maksymalny, gdyż może to uszkodzić twój słuch.

Poniższe instrukcje dotyczą wyłącznie oryginalnego zestawu słuchawkowego oryginalnego producenta:

| Туру                                                | Opisy                                                                                                    |  |
|-----------------------------------------------------|----------------------------------------------------------------------------------------------------|--|
| Naciśnij<br>przycisk na<br>zestawie<br>słuchawkowym | <ul> <li>Gdy odbierasz połączenie<br/>przychodzące, naciśnij ten<br/>przycisk, aby odebrać<br/>połączenie. Jeżeli prowadzisz<br/>rozmowę, naciśnij ten<br/>przycisk, aby wyciszyć, a<br/>następnie naciśnij ponownie,<br/>aby wyłączyć wyciszenie.</li> <li>W trybie muzyki naciśnij ten<br/>przycisk, aby odtworzyć i<br/>naciśnij ponownie, aby<br/>zatrzymać muzykę.</li> <li>Gdy słuchasz muzyki ,<br/>naciśnij krótko dwukrotnie,<br/>aby przejść do następnego<br/>utworu.</li> </ul> |  |

|              | · lotali razmovujega przez                     |
|--------------|------------------------------------------------|
| 1            | <ul> <li>Jezen rozmawiasz przez</li> </ul>     |
|              | telefon, naciśnij ten przycisk i               |
|              | przytrzymaj, aby zakończyć                     |
|              | połączenie.                                    |
|              | <ul> <li>Gdy odbierasz połączenie</li> </ul>   |
| Naciśnij i   | przychodzące, naciśnij ten                     |
| przytrzymaj  | przycisk i przytrzymaj, aby                    |
| przycisk na  | zakończyć połączenie.                          |
| zestawie     | <ul> <li>Naciśnij i przytrzymaj ten</li> </ul> |
| słuchawkowym | przycisk, aby uruchomić                        |
|              | odtwarzacz muzyki.                             |
|              | <ul> <li>Gdy słuchasz muzyki,</li> </ul>       |
|              | naciśnij i przytrzymaj ten                     |
|              | przycisk, aby powrócić do                      |
|              | listy odtwarzania.                             |

## 1.9 Regulacja głośności

#### Aby ustawić głośność dźwięku dzwonka, mediów oraz alarmu

- Wybierz Szuflada aplikacji > Ustawienia > Dźwięk > Głośność.
- Przesuń pasek głośności, aby nastawić głośność. Wykonaj następujące czynności:
  - a. Przesuń suwakiem w lewą stronę, aby zmniejszyć lub w prawą stronę, aby zwiększyć głośność. Naciśnij OK, aby zapisać ustawienia.
  - b. Wybierz Szuflada aplikacji > Ustawienia > Dźwięk > Tryb cichy, aby przełączyć telefon w tryb cichy.

#### UWAGA:

Gdy telefon jest przełączony na tryb cichy, wyłączone są wszystkie dźwięki poza dźwiękiem mediów i alarmu.

## 1.10 Kontakty

W zakładce "Kontakty" możesz zapisywać nazwiska, numery telefonów, adresy e-mail oraz inne informacje. Kontakty zapisywane są w pamięci telefonu.

#### Dodawanie kontaktu

- 1. Wybierz Szuflada aplikacji > Kontakty.
- Wybierz Menu > Nowy kontakt, a następnie pojawi się ekran nowego kontaktu.
- Wybieraj poszczególne pola, aby wprowadzić dane kontaktu.
- 4. Wybierz "Gotowe", aby zapisać.

#### UWAGA:

Aby dodać zdjęcie, wybierz ikonę Kontakt, a następnie możesz wybrać "Zrób zdjęcie" lub "Wybierz zdjęcie z Galerii".

#### Wyszukiwanie Kontaktów

W zakładce Kontakty, wykonaj jedną z poniższych czynności, aby łatwo wyszukać kontakty:

 Wybierz Menu > Wyszukaj. Wpisz kilka pierwszych liter kontaktu, jaki chcesz wyszukać. Podczas wpisywania lista jest filtrowana.

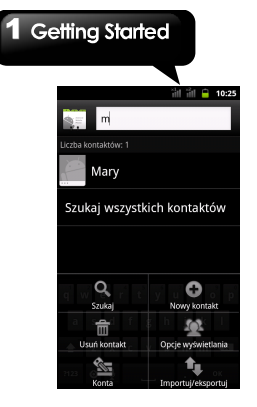

- Wybierz literę z Listy liter, aby przeglądać kontakty, których nazwa zaczyna się na wybraną literę. Na przykład, jeżeli chcesz przeglądać kontakty, których nazwa rozpoczyna się na literę M, wybierz literę M z Listy. Po zakończeniu wyszukiwania możesz wybrać , aby wrócić do listy kontaktów.
- Jeżeli chcesz podzielić kontakty na kategorie, wybierz Menu > Wyświetl opcje, aby ustawić kategorię.

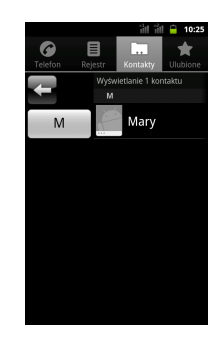

#### Zarządzanie Kontami

- 1. Wybierz Szuflada aplikacji > Kontakty.
- 2. Wybierz Menu > Konta.
- Możesz zaznaczyć dane w tle. Jeżeli tak, aplikacje mogą synchronizować, wysyłać i odbierać dane w dowolnym czasie.
- Możesz zaznaczyć Automatyczna synchronizacja. W takim przypadku, Aplikacja będzie synchronizować dane automatycznie.

#### Import / Eksport Kontaktów

#### Eksport Kontaktów do telefonu

- 1. Wybierz Szuflada aplikacji > Kontakty.
- W zakładce Kontakty wybierz Menu > Import/Eksport > Menadżer SIM.
- Wybierz Menu > Eksportuj do telefonu. Wybierz kontakty, jakie chcesz importować lub zaznacz Wybierz wszystko. Następnie wybierz Eksport.

#### Import Kontaktów na kartę SIM.

- 1. Wybierz Szuflada aplikacji > Kontakty.
- W zakładce Kontakty wybierz Menu > Import/Eksport > Menadżer SIM.
- Wybierz Menu > Importuj na SIM. Możesz wybrać SIM1 lub SIM2 (jeżeli SIM2 jest włożona). Następnie kliknij OK.
- Wybierz kontakty, które chcesz lub zaznacz opcję Wybierz wszystko. Następnie wybierz Importuj.

#### Import Kontaktów z karty SD

- 1. Wybierz Szuflada aplikacji > Kontakty.
- W zakładce Kontakty wybierz Menu > Import/Eksport > Import z karty SD.

#### Kopia zapasowa Kontaktów

#### Eksport Kontaktów na kartę SD

- 1. Wybierz Szuflada aplikacji > Kontakty.
- W zakładce Kontakty wybierz Menu > Import/Eksport > Eksport do karty SD.
- 3. Wybierz OK, aby potwierdzić.

#### Ulubione kontakty

Możesz dodać najczęściej wybierane kontakty do listy kontaktów ulubionych, co pozwala na ich szybsze i łatwiejsze wyszukiwanie.

#### Dodaj do ulubionych

- Najpierw musisz się upewnić, że kontakt, który chcesz dodać do Ulubionych, jest zapisany w telefonie.
- 2. Wybierz Szuflada aplikacji > Kontakty.
- W zakładce Kontakty dotknij i przytrzymaj wybrany kontakt.
- Pojawi się podmenu kontaktów, a następnie wybierz Dodaj do ulubionych.
- Po wybraniu kontaktu koło niego pojawi się złota gwiazdka. Oznacza to, że kontakt znajduje się teraz na liście ulubionych.

#### Usuń z Ulubionych

- 1. Wybierz Szuflada aplikacji > Kontakty.
- Wybierz zakładkę Ulubione, wyświetlona zostanie lista ulubionych kontaktów.
- Dotknij i przytrzymaj wybrany kontakt, aby wyświetlić podmenu.
- Wybierz Usuń z ulubionych. Kontakt zostanie usunięty z listy.

#### Menadżer SIM

Menadżer SIM jest narzędziem do zarządzania kartą SIM.

Jeżeli nie masz zapisanych w telefonie żadnych kontaktów, możesz eksportować kontakty z karty SIM do telefonu.

- 1. Wybierz Szuflada aplikacji > Menadżer SIM.
- Dotknij i przytrzymaj wybrany kontakt, a pojawi się podmenu. Wybierz w podmenu to, co chcesz.

## 1.11 Ekran główny

Na ekranie głównym możesz uzyskać szybki dostęp do popularnych funkcji, przeglądać powiadomienia o nieodebranych połączeniach, otrzymanych wiadomościach, informacje o stanie baterii i statusie połączenia.

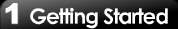

Domyślny ekran główny: Główne funkcje.

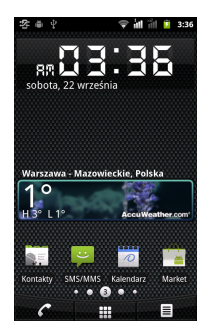

Możesz przesuwać ekran główny od strony lewej do prawej lub od prawej do lewej, aby przełączać go. lkony znajdujące się u dołu ekranu głównego mają różne funkcje:

| lkony     | Opisy                                                                           |  |
|-----------|---------------------------------------------------------------------------------|--|
| • • 8 • • | Dotknij i przytrzymaj, aby<br>jednocześnie przeglądać<br>pięć ekranów głównych. |  |
| 6         | Wybierz, aby wykonać<br>połączenie.                                             |  |
|           | Wybierz, aby uruchomić<br>Szufladę Aplikacji                                    |  |
|           | Dotknij, aby uruchomić Spis<br>połączeń.                                        |  |

Ustawienia Ekranu głównego: Skróty do ustawień.

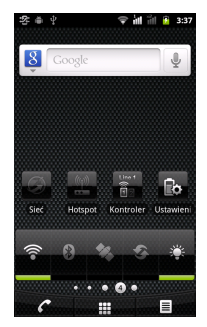

| Ikony     | Funkcje                                |
|-----------|----------------------------------------|
| (((=      | Włącz/wyłącz Wi-Fi.                    |
| 8         | Włącz/wyłącz Bluetooth.                |
| *         | Włącz/wyłącz GPS.                      |
| <b>()</b> | Włącz/wyłącz<br>Synchronizacja Danych. |
| Ť.        | Wybierz, aby nastawić jasność.         |
|           | Dotknij, aby przełączyć SIM1/SIM2.     |

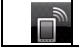

Dotknij, aby włączyć/wyłączyć sieć.

Ekran główny multimedia: ustawienia multimediów.

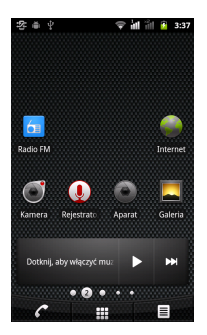

Samodzielnie definiowany Ekran główny: Możesz dodawać skróty i widgety.

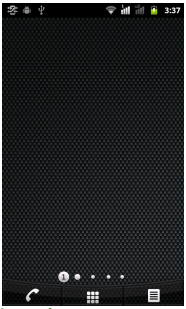

#### Jak nawigować

Wybierz: Możesz dotknąć ikony na ekranie, aby wejść w aplikację.

Naciśnij i przytrzymaj: Naciśnij i przytrzymaj ikonę na ekranie głównym, aby można było ją przenieść. Naciśnij i przytrzymaj ikonę w Szufladzie aplikacji, aby ją dodać do ekranu głównego, do którego chcesz.

Przesuń: Przesuń ekran główny od strony lewej do prawej lub od prawej do lewej, aby przełączać strony.

Przeciągnij: Po naciśnięciu i przytrzymaniu ikony na ekranie głównym, możesz ją przemieścić. Przeciągnij ją w dowolne miejsce na ekranie lub do kosza.

#### Ikony stanu

Ikony paska stanu wskazują różnego rodzaju informacje. Dotknij paska stanu i przewiń w dół, aby przeglądać powiadomienia lub przeglądać informacje systemowe.

| Туру                 | Ikony | Opisy                                                                                     |
|----------------------|-------|-------------------------------------------------------------------------------------------|
| Głośność             | ₽×    | Wycisz<br>połączenie.                                                                     |
|                      |       | Wibracja jest<br>włączona.                                                                |
|                      | C     | Podłączony<br>zestaw<br>słuchawkowy.                                                      |
|                      | Q     | Podłączony<br>zestaw<br>słuchawkowy z<br>mikrofonem.                                      |
|                      | ٢     | Głośnik jest<br>włączony.                                                                 |
|                      |       | Bateria jest<br>naładowana.                                                               |
| Bateria              |       | Słaba bateria.                                                                            |
|                      |       | Bardzo słaba<br>bateria.                                                                  |
|                      | ÷.    | Bateria się ładuje.                                                                       |
|                      | 5×    | Brak sygnału<br>sieciowego / Nie<br>włożono karty<br>SIM.                                 |
| Sieć i<br>połączenia |       | Maksymalna siła<br>sygnału. Mniejsza<br>ilość pasków<br>wskazuje słabszą<br>siłę sygnału. |
|                      | (ŀ·   | Wi-Fi jest<br>podłączone.                                                                 |
|                      | (ft-  | Sieć Wi-Fi jest<br>aktywowana.                                                            |

|               | to<br>to     | Trwa połączenie<br>GPRS.                                                 |
|---------------|--------------|--------------------------------------------------------------------------|
|               | ta<br>∎ta    | Trwa połączenie<br>EDGE.                                                 |
|               | 1#<br>D      | Trwa połączenie<br>3G.                                                   |
|               | 1<br>記       | Trwa połączenie<br>HSDPA.                                                |
|               |              | Tryb samolot.                                                            |
|               | L            | Trwa połączenie.                                                         |
|               | 5            | Połączenie<br>zawieszone.                                                |
|               | (h:          | Przenośny Wi-Fi<br>Hotspot jest<br>aktywowany.                           |
|               | ⇒•           | Tethering USB aktywowany.                                                |
|               | 0            | Zarówno<br>Tethering USB jak<br>i przenośny<br>hotspot są<br>aktywowane. |
|               | ۲            | GPS jest<br>włączony.                                                    |
|               | *            | Bluetooth jest<br>włączony.                                              |
|               | Ŷ            | Urządzenie jest<br>podłączone do<br>komputera za<br>pomocą kabla<br>USB. |
| Powiadomienie | ij           | Nowa wiadomość<br>tekstowa.                                              |
|               | $\checkmark$ | Nowy e-mail.                                                             |

|  | Q | Alam.                             |
|--|---|-----------------------------------|
|  | 1 | Powiadomienie o<br>zdarzeniach.   |
|  | ř | Nieodebrane<br>połączenie.        |
|  | Ĩ | Podłączone<br>debugowanie<br>USB. |
|  | Ð | Dane są<br>synchronizowane.       |
|  | A | Powiadomienie<br>ogólne.          |
|  | 6 | Radio FM jest<br>włączone.        |
|  | 0 | Odtwarzanie<br>utworu.            |
|  | Ŧ | Pobieranie<br>aplikacji.          |

#### lkony skrótu

Naciskaj ikony skrótu, aby aktywować powiązane z nimi funkcje. Dotknij i przytrzymaj ikonę skrótu, aby ją przesunąć.

#### Aby dodać skróty

- 1. Przyciśnij na dłużej dowolne miejsce na ekranie głównym. Pojawi się menu.
- Wybierz "Aplikacje", aby wyświetlić listę aplikacji.
- 3. Wybierz aplikację.
- 4. Następnie zostanie ona dodana do ekranu głównego.

#### Aby usunąć skróty

 Dotknij i przytrzymaj ikonę skrótu. Ikona powiększy się, a u dołu Ekranu głównego pojawi się ikona Kosza.  Przeciągnij ikonę skrótu na ikonę Kosza, aby ją usunąć.

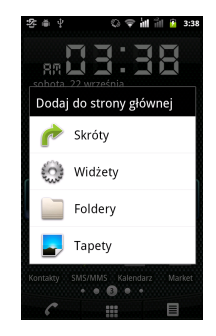

#### Korzystanie z Widgetów

Na ekranie głównym możesz swobodnie dodawać widgety i dostosować je do własnych upodobań.

#### Aby dodać widgety

- Dotknij i przytrzymaj dowolne miejsce na ekranie głównym. Pojawi się menu.
- Wybierz "Widgety". Wyświetlona zostanie lista wszystkich dostępnych widgetów. Wybierz widget, jaki chcesz zamieścić na ekranie głównym.

#### Aby usunąć widgety

- Dotknij i przytrzymaj ikonę widgetów. Ikona powiększy się a u dołu Ekranu Głównego pojawi się ikona Kosza.
- Przeciągnij ikonę widgeta na ikonę Kosza, aby go usunąć.

#### Foldery

Możesz również dodawać/usuwać foldery z Ekranu głównego.

- Na Ekranie głównym wybierz Menu >Dodaj > Foldery.
- Wybierz, aby wybrać żądany folder, jaki chciałbyś zamieścić na Ekranie głównym.
- Dotknij i przytrzymaj żądany folder. Ikona powiększy się i pojawi się ikona Kosza u dołu Ekranu głównego. Przeciągnij ikonę folderu na ikonę Kosza, aby go usunąć.

#### Ustawienie tapety

Ustaw tapetę na Ekranie głównym wybierając tapetę domyślną lub dowolne zdjęcie z Twojego telefonu.

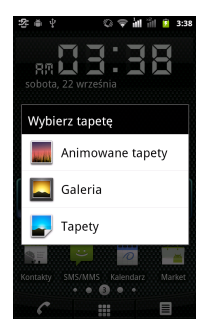

#### Ustaw tapetę z Tapet animowanych lub Tapet

1. Dotknij i przytrzymaj dowolne miejsce na

ekranie głównym. Pojawi się menu.

- Wybierz "Tapety", a następnie "Tapety animowane".
- Wyświetlone zostaną wszystkie tapety systemowe. Możesz je podejrzeć.
- Wybierz "Ustaw tapetę", aby zatwierdzić swój wybór.

#### Ustaw tapetę ze Zdjęć

- 1. Dotknij i przytrzymaj dowolne miejsce na ekranie głównym. Pojawi się menu.
- Wybierz "Tapety". Następnie wybierz "Galeria". Możesz wybrać, czy chcesz użyć zdjęcia z Menadżera plików czy Galerii.
- 3. Zobaczysz wszystkie zdjęcia. Wybierz zdjęcie, którego chcesz użyć.
- 4. Użyj palca, aby wybrać obszar przycięcia.
- 5. Wybierz "Zapisz", a przycięty obraz zostanie ustawiony jako tapeta na Ekranie głównym.

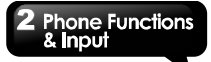

## 2. Funkcje i wprowadzanie danych do telefonu

#### Funkcje telefonu

Wybierz Szuflada aplikacji > Telefon.

## 2.1 Połączenia głosowe

#### Wykonanie połączenia

#### Aby wykonać połączenie z ekranu telefonu

- 1. Przejdź do ekranu telefonu.
- Użyj bloku klawiszy, aby wprowadzić numer telefonu.
- Możesz wybrać SIM1 I lub SIM2 (jeżeli SIM2 jest włożona), aby wykonać połączenie.

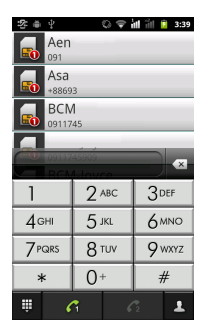

#### UWAGA:

Wybierz 🖾, aby usunąć numer. Dotknij i przytrzymaj 🖾, aby wymazać całe numery.

#### Aby wykonać połączenie z Kontaktów

- 1. Wybierz Szuflada aplikacji > Kontakty.
- Wybierz kontakt.
- Wybierz "Zadzwoń na komórkę", "Zadzwoń do pracy" lub "Zadzwoń do domu".
- 4. Możesz wybrać SIM1 Generational lub SIM2 (jeżeli SIM2 jest włożona), aby wykonać połączenie.

#### Aby wykonać połączenie alarmowe

Przed wykonaniem połączenia alarmowego musisz odblokować telefon.

Wprowadź międzynarodowy numer ratunkowy 112, a następnie wybierz du lub 2004, aby wybrać numer.

#### Aby wykonać połączenie międzynarodowe

- 1. Przejdź do ekranu telefonu.
- Dotknij i przytrzymaj 0, aż pojawi się "+", który jest prefiksem międzynarodowym.
- Wprowadź kod kraju, kod obszaru oraz numer telefonu.
- Możesz wybrać SIM1 A lub SIM2 2 (jeżeli SIM2 jest włożona), aby wykonać połączenie.

#### Odebranie połączenia

Gdy odbierasz połączenie przychodzące:

- Jeżeli włączony jest dźwięk dzwonka, telefon dzwoni.
- Na ekranie pojawia się komunikat z powiadomieniem.

## Aby przyjąć lub odrzucić połączenie przychodzące

- Aby odebrać połączenie, przesuń na ekranie ikonę Połączenia.
- Aby odrzucić połączenie, przesuń na ekranie ikonę Zakończenia.

## 2 Phone Functions & Input

#### Aby zawiesić połączenie

Jeżeli prowadzisz rozmowę, a otrzymasz inne połączenie przychodzące, przesuń ikonę Połączenia, aby zawiesić pierwsze połączenie i odebrać drugie.

#### Aby przełączać między połączeniami

Jeżeli jesteś w trakcie rozmowy telefonicznej i otrzymasz inne połączenie przychodzące, przesuń ikonę Połączenia, aby zawiesić pierwsze połączenie i odebrać drugie. Wybierz Zamień, aby przełączać między rozmowami.

#### Aby ustawić połączenie konferencyjne

- Jeżeli już prowadzisz rozmowę telefoniczną, wybierz "Dodaj połączenie", aby wprowadzić inny numer telefonu, możesz wybrać SIM1 alub SIM2 alub SIM2 alub SIM2 jeżeli SIM2 jest włożona), aby wykonać połączenie.
- Gdy osoba odbierze Twój telefon, wybierz Połącz rozmowy, aby ustanowić połączenie konferencyjne.

Jeżeli prowadzisz rozmowę, a otrzymasz nowe połączenie przychodzące, możesz wybrać Połącz rozmowy, aby także ustanowić połączenie konferencyjne.

#### UWAGA:

Połączenie konferencyjne jest usługą sieciową. Sprawdź, czy ta funkcja działa u Twojego operatora.

#### Aby zarządzać innymi właściwościami połączeń głosowych

- Wybierz Głośnik, aby włączyć głośnik. Naciśnij Głośnik ponownie, aby wyłączyć go.
- Wybierz Wycisz, aby wyciszyć mikrofon lub naciśnij ponownie Wycisz, aby ponownie włączyć mikrofon.

#### Zakończenie połączenia

Wybierz **M** ikonę Zakończ, aby zakończyć połączenie.

### 2.2 Korzystanie z klawiatury ekranowej

Klawiatura ekranowa pojawia się w trybie portretu, gdy aplikacja wymaga wprowadzenia tekstu, jak na przykład w przypadku wysylania wiadomości i redagowania wiadomości e-mail. Metoda wprowadzania danych przy użyciu klawiatury jest aktywowana domyślnie.

#### Korzystanie z klawiatury ekranowej

- · Użyj przycisków na klawiaturze ekranowej.
- Klikaj na przyciski, aby wprowadzić znaki.

#### Ustawienie metody wprowadzania

Twój telefon posiada kilka metod wprowadzania tekstu i możesz wybrać tę, którą preferujesz.

- 1. Dotknij i przytrzymaj obszar wprowadzania tekstu.
- 2. Pojawi się wyskakujące okienko. Wybierz "Metoda wprowadzania"

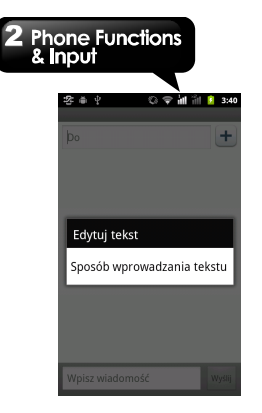

2. Wybierz Metodę wprowadzania, jaką chcesz.

#### Ustawienia podstawowe wprowadzania

Wybierz Szuflada aplikacji > Ustawienia > Język i klawiatura.

- 1. Ustawienia języka i klawiatury:
  - Wybierz język
  - Słownik użytkownika
- 2. Ustawienia klawiatury:
  - klawiatura Android
  - klawiatura TouchPal

#### Słownik użytkownika

Wybierz Menu > Dodaj, aby dodać samodzielnie zdefiniowane słowa do słownika użytkownika. Możesz z nich korzystać przy redagowaniu wiadomości. Wybierz samodzielnie zdefiniowane słowo w słowniku użytkownika, aby je edytować lub usunąć.

#### Metoda wprowadzania TouchPal

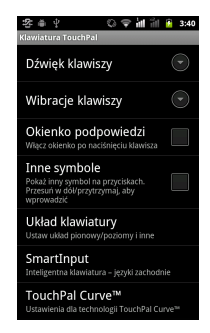

- Dźwięk po naciśnięciu przycisku: Tutaj możesz dostosować dźwięk po naciśnięciu przycisku.
- Wibracja po naciśnięciu przycisku: Tutaj możesz dostosować wibracje po naciśnięciu przycisku.
- Wyskakujące okienko po naciśnięciu przycisku:

Włącz lub wyłącz efekt wyskakującego okienka po naciśnięciu przycisku.

- Symbole alternatýwne:
   Pokaž alternatýwne symbole na przyciskach.
   Możesz przesunąć klawiaturę w dół lub nacisnąć i przytrzymać ją, aby wprowadzić te symbole.
- Układ klawiatury: Ustaw układ portretu lub krajobrazu i inne funkcje.
- Inteligentne wprowadzanie: Inteligentna klawiatura dla języków zachodnich.

## 2 Phone Functions & Input

- Krzywa TouchPal: Ustawienia dla Krzywej TouchPal.
- Języki
- Ustaw Klawiaturę wielojęzykową.
- Wprowadzanie znaków chińskich Inteligentna klawiatura do wprowadzania znaków chińskich.
- Pismo odręczne Ustaw chińskie pismo odręczne.
- Importuj kontakty Importuj nazwiska z listy kontaktów.
- Aktualizuj słowniki Możesz wybrać częstotliwość aktualizacji lub aktualizację ręczną.
- Kopia zapasowa i przywracanie słownika użytkownika

Możesz wybrać wykonanie kopii zapasowej lub przywrócenie swojego słownika.

Pomoc

Sprawdź aktualizacje, zobacz, jakie są oferowane aplikacje w sklepie, lub sprawdź informacje o wersji.

#### Klawiatura Android

- Wibracje przy naciskaniu przycisków: Telefon wibruje, gdy użytkownik naciska dowolny przycisk na klawiaturze ekranowej.
- Dźwięk klawiszy: Telefon wydaje dźwięki, gdy użytkownik naciska dowolny przycisk na klawiaturze ekranowej.
- Wyskakujące litery przy naciskaniu przycisków: Zaznaczenie tej opcji spowoduje, że litery będą wyskakiwać, gdy użytkownik będzie je wybierać na klawiaturze.
- Dotknij, aby skorygować słowa: Dotknij wprowadzone słowa, aby je skorygować.
- Automatyczne pisanie wielkimi literami: Pierwsza litera w zdaniu pisana jest wielką literą.
- Pokaż przycisk ustawień: Automatycznie/Zawsze pokaż/Zawsze ukryj.

- Wprowadzanie głosowe: Wprowadzanie głosowe na głównej klawiaturze na klawiaturze symboli jest wyłączone.
- Język klawiatury: Możesz zmienić język klawiatury.
- Szybka korekta: Koryguje najczęściej wpisywane błędy.
- Pokazuj sugestie: Podczas wpisywania wyświetlane są sugerowane wyrazy.
- Autouzupełnianie: Spacja i znak przestankowy automatycznie wstawia podkreślone słowo.

#### Korzystanie z metody wprowadzania TouchPal

| 25 # Y | 0 | () | άđ | ᡝ | Ŧ | 3:42 |
|--------|---|----|----|---|---|------|
|        |   |    |    |   |   |      |
| Do     |   |    |    |   |   | +    |

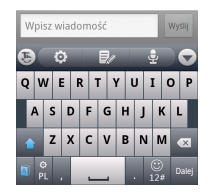

| lkony | Funkcje                                             |
|-------|-----------------------------------------------------|
| 0     | Wybierz, aby aktywować<br>ustawienia                |
|       | Wybierz, aby skopiować,<br>wyciąć lub wkleić słowa. |
| €)H   | Wybierz, aby aktywować<br>wprowadzanie głosowe.     |

## Phone Functions & Input Ŷ3

|                                        | Wybierz, aby aktywować tryb<br>pisowni Wielkimi literami.                           |  |  |  |
|----------------------------------------|-------------------------------------------------------------------------------------|--|--|--|
| $\overset{\bullet}{\overset{\bullet}}$ | Wybierz, aby usunąć słowa.                                                          |  |  |  |
|                                        | Wybierz, aby aktywować<br>metodę inteligentnego<br>wprowadzania słów<br>angielskich |  |  |  |
| ¢<br>PL                                | Przełączaj między językami i<br>różnymi metodami<br>wprowadzania                    |  |  |  |
| ()<br>12#                              | Wybierz, aby aktywować<br>symbole oraz klawiaturę<br>numeryczną.                    |  |  |  |
| <b>ل</b> ې                             | Wybierz, aby przejść do<br>następnego pola tekstowego.                              |  |  |  |

- Korzystanie z klawiatury Android Aby przełączać pomiędzy wielkimi a małymi literami naciśnij przycisk . • Aby wyświetlić klawiaturę numeryczną i symboli

wybierz 123

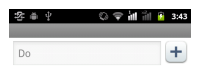

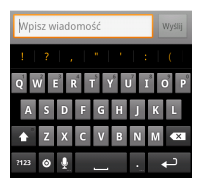

## 3. E-mail i wiadomości tekstowe

Skorzystaj z opcji Wiadomości tekstowe, aby uzyskać dostęp do wiadomości tekstowych i MMS. Użyj e-mail, aby wysyłać lub odbierać wiadomości e-mail za pośrednictwem internetowych kont pocztowych.

## 3.1 Tworzenie i wysyłanie wiadomości tekstowej

Twój telefon oferuje kilka sposobów tworzenia i wysyłania nowych wiadomości tekstowych.

#### Z ekranu Wiadomości

- 1. Wybierz Szuflada aplikacji > Wiadomości.
- 2. Wybierz Nowa wiadomość.
- 3. W polu "Do" wprowadź numer telefonu odbiorcy.
- Wpisz wiadomość w polu "Wpisz, aby utworzyć wiadomość".
- Wybierz Wyślij, aby wysłać wiadomość. Możesz wybrać SIM1 lub SIM2 (jeżeli SIM2 jest włożona).

#### Z Kontaktów

- 1. Wybierz Szuflada aplikacji > Kontakty.
- Wybierz kontakt, aby wyświetlić informacje o tym kontakcie.
- 3. Dotknij ikony Tekst 🔛
- Utwórz wiadomość.
- Wybierz Wyślij, aby wysłać wiadomość. Możesz wybrać SIM1 lub SIM2 (jeżeli SIM2 jest włożona).

#### Z Rejestru połączeń

- 1. Wybierz Szuflada aplikacji > Kontakty.
- Wybierz Rejestr połączeń, aby przejrzeć całą historię połączeń.
- 3. Wybierz połączenie z Rejestru połączeń.

- 4. Wybierz Wyślij wiadomość tekstową.
- 5. Utwórz wiadomość.
- Wybierz Wyślij, aby wysłać wiadomość. Możesz wybrać SIM1 lub SIM2 (jeżeli SIM2 jest włożona).

#### UWAGA:

#### Jeżeli wyjdziesz z Wiadomości przed wysłaniem, niewysłana wiadomość zostanie automatycznie zapisana w roboczych.

#### Odbieranie i zarządzanie wiadomościami

Gdy wysyłasz lub odbierasz wiadomości od kontaktu, są one pogrupowane jako wątek wiadomości. Wątek wiadomości wygląda jak rozmowa.

#### Aby odpowiedzieć na wiadomość tekstową

- 1. Wybierz Szuflada aplikacji > Wiadomości.
- 2. Wybierz kontakt, który przesłał Ci wiadomość.
- Wybierz "Wpisz, aby utworzyć wiadomość", żeby wprowadzić swoją wiadomość.
- Wybierz Wyślij, aby wysłać swoją wiadomość. Możesz wybrać SIM1 lub SIM2 (jeżeli SIM2 jest włożona).

#### Aby przesłać dalej wiadomość

- 1. Wybierz Szuflada aplikacji > Wiadomości.
- Wybierz kontakt, który przesłał Ci wiadomość, aby zobaczyć wątek wiadomości.
- Dotknij i przytrzymaj wiadomość, aby wyświetlić opcje wiadomości.
- 4. Wybierz Prześlij dalej.
- W polu "Do" wprowadź numer telefonu odbiorcy.
- Wybierź Wyślij, aby wysłać swoją wiadomość. Możesz wybrać SIM1 lub SIM2 (jeżeli SIM2 jest włożona).

## 3 Email & Messaging

#### Aby usunąć wszystkie wiadomości

- 1. Wybierz Szuflada aplikacji > Wiadomości.
- Wybierz Menu > Usuń wątki.
- Wybierz Usuń, aby usunąć wszystkie wiadomości.

#### Aby usunąć wiadomość z wątku.

- 1. Wybierz Szuflada aplikacji > Wiadomości.
- 2. Wybierz kontakt, który przesłał Ci wiadomość.
- Dotknij i przytrzymaj wiadomość, którą chcesz usunąć.
- 4. Wybierz Usuń wiadomość.

#### Aby skopiować tekst wiadomości

Możesz skorzystać z tej funkcji, aby skopiować tekst z wiadomości do nowej wiadomości, jaką tworzysz.

- 1. Wybierz Szuflada aplikacji > Wiadomości.
- Wybierz kontakt, który przesłał Ci wiadomość, aby zobaczyć wątek wiadomości.
- Dotknij i przytrzymaj wiadomość, aby wyświetlić opcje wiadomości.
- 4. Wybierz Skopiuj tekst wiadomości.
- 5. Przejdź do zakładki Nowa wiadomość.
- Dotknij i przytrzymaj przycisk "Wpisz, aby utworzyć wiadomość".
- Wybierz Wklej, aby wkleić skopiowany tekst do nowej wiadomości.
- Wybierz Wyślij, aby wysłać swoją wiadomość. Możesz wybrać SIM1 lub SIM2 (Jeżeli SIM2 jest włożona).

## 3.2 Wiadomość multimedialna

Wiadomość multimedialna lub MMS może zawierać litery, zdjęcie, plik audio lub plik video.

#### Tworzenie i wysyłanie wiadomości MMS

Twój telefon oferuje kilka sposobów tworzenia i wysyłania wiadomości MMS.

#### Z ekranu Wiadomości

- 1. Wybierz Szuflada aplikacji > Wiadomości.
- 2. Wybierz Nowa wiadomość.
- Wybierz Menu > Dodaj temat. Wiadomość automatycznie przekształci się w wiadomość MMS.
- W polu "Do" wprowadź numer telefonu odbiorcy.
- 5. Wprowadź Temat.
- Aby wstawić zdjęcie lub plik wideo, wybierz Menu > Wstaw.
- Aby dodać tekst, wybierz "Wpisz, aby utworzyć wiadomość", a następnie wprowadź wiadomość korzystając z klawiatury ekranowej.
- Wybierz Wyślij MMS, aby wysłać swoją wiadomość.

#### Z Kontaktów

- 1. Wybierz Szuflada aplikacji > Kontakty.
- 2. Wybierz kontakt.
- Dotknij ikony Tekst Z. Pojawi się okno wiadomości.
- Wybierz Menu > Dodaj temat, aby przekształcić w wiadomość MMS.
- 5. Wybierz Temat, aby wprowadzić temat.
- Aby wstawić zdjęcie lub plik wideo, wybierz Menu > Wstaw.
- Aby wstawić tekst, wybierz "Wpisz, aby utworzyć wiadomość", a następnie wpisz swoją wiadomość na klawiaturze ekranowej.
- Wybierz Wyślij MMS, aby wysłać swoją wiadomość.

#### Z Rejestru połączeń

- 1. Wybierz Szuflada aplikacji > Kontakty.
- Wybierz połączenie na liście w zakładce Rejestr połączeń.
- 3. Wybierz Wyślij wiadomość tekstową.
- Wybierz Menu > Dodaj temat, aby przekształcić w wiadomość MMS.
- 5. Wybierz Temat, aby wprowadzić temat.
- Aby wstawić zdjęcie lub plik wideo, wybierz Menu > Wstaw.
- Aby wstawić tekst, wybierz "Wpisz, aby utworzyć wiadomość", a następnie wpisz swoją wiadomość na klawiaturze ekranowej.
- Wybierz Wyślij MMS, aby wysłać swoją wiadomość.

## 3.3 Wiadomość głosowa

Twój telefon umożliwia wysyłanie Wiadomości głosowych.

#### Aby utworzyć wiadomość głosową

- 1. Wybierz Szuflada aplikacji > Wiadomości.
- 2. Wybierz Nowa wiadomość.
- 3. Wybierz Menu > Wstaw > Nagraj dźwięk.
- 4. Wybierz , aby nagrać plik dźwiękowy.
- 5. Wybierz 🛄, aby zakończyć nagrywanie.
- 6. Wybierz , aby odsłuchać swoje nagranie.
- Wybierz Użyj tego nagrania, aby kontynuować lub Odrzuć, aby wrócić do ekranu tworzenia wiadomości.
- Wybierz Odtwarzaj, aby odsłuchać ponownie swojego nagrania, wybierz Zamień, aby zamienić plik lub Usuń, aby usunąć nagranie z wiadomości MMS.
- 9. W polu "Do" wprowadź numer telefonu komórkowego.
- Aby wstawić tekst, wybierz "Wpisz, aby utworzyć wiadomość", a następnie wpisz swoją

wiadomość na klawiaturze ekranowej.

 Wybierz Wyślij MMS, aby wysłać swoją wiadomość.

## 3.4 Konta e-mail

Twój telefon może wysyłać i odbierać e-maile, dokładnie tak jak komputer.

#### Ustawienie internetowego konta e-mail

- 1. Wybierz Szuflada aplikacji > E-mail.
- 2. Wpisz swój adres e-mail i hasło. Wybierz Dalej.
- Telefon wyszuka ustawienia e-mail automatycznie.
- Jeżeli ustawienia e-mail są wstępnie skonfigurowane, Kreator ustawień e-mail wyświetli komunikat o pomyślnie zakończonej operacji.
- Jeżeli ustawienia e-mail nie zostaną znalezione, automatycznie uruchomione zostanie ustawianie ręczne. Możesz postępować zgodnie ze wskazówkami, aby zakończyć ustawienia.
- Wprowadź Nazwę konta oraz imię i nazwisko, a następnie wybierz Gotowe.

#### UWAGA:

## Wyświetlana Nazwa konta jest to nazwa widoczna na ekranie e-mail.

#### Aby otworzyć e-mail

Wybierz Szuflada aplikacji > E-mail, aby przeglądać maile.

#### Aby wybrać konto

- 1. Wybierz Szuflada aplikacji > E-mail.
- Wybierz Menu > Konta, aby przeglądać wszystkie konta e-mail. Jeżeli ustawisz więcej niż dwa konta e-mail na początku, bezpośrednio po wyborze szuflady aplikacji

## 3 Email & Messaging

pojawi się Lista kont > E-mail.

3. Wybierz konto e-mail, na które chcesz wejść.

#### Aby skonfigurować ustawienia e-mail

- 1. Na ekranie kont, wybierz konto e-mail.
- Wybierz Menu > Ustawienia konta, aby dostosować ustawienia kont e-mail.

## 3.5 Korzystanie z e-mail

#### Tworzenie i wysyłanie korespondencji e-mail

- Wybierz Szuflada aplikacji > E-mail, a następnie wybierz konto e-mail.
- 2. Wybierz Menu > Utwórz.
- 3. W polu "Do" wprowadź adres e-mail odbiorcy.
- 4. Wprowadź Temat.
- 5. Utwórz wiadomość e-mail.
- 6. Wybierz Wyślij, aby wysłać e-mail.

#### Wysyłanie korespondencji e-mail z Kontaktów

Możesz wysłać korespondencję e-mail do kontaktu z adresem e-mail zapisanym w Kontaktach.

- 1. Wybierz Szuflada aplikacji > Kontakty.
- 2. Wybierz kontakt.
- Wybierz Ekran główny e-mail. Wybierz E-mail lub Utwórz w podmenu (Musisz utworzyć konto lub zalogować się w Gmail).
- 4. Wprowadź Temat i utwórz wiadomość e-mail.
- 5. Wybierz Wyślij, aby wysłać e-mail.

#### Dodawanie załączników do wiadomości e-mail

Przed wysłaniem wiadomości wybierz Menu > Dodaj załącznik, a następnie wybierz załącznik, który chcesz dodać.

#### Odbieranie wiadomości e-mail

Wiadomości e-mail są odbierane w skrzynce odbiorczej automatycznie, gdy telefon połączy się

#### z siecią bezprzewodową.

#### Odczytywanie i odpowiadanie na wiadomości e-mail

W skrzynce odbiorczej wyświetlane są nagłówki wiadomości. Gdy otworzysz wiadomość e-mail, pokazuje ona tylko fragment wiadomość, chyba że jest ona bardzo krótka. Pobierz e-mail, aby przeczytać wiadomość w całości.

#### Aby odpowiedzieć na e-mail lub przesłać go dalej

- 1. Otwórz e-mail.
- 2. Wykonaj dowolną z poniższych czynności:
  - Wybierz Odpowiedz lub Odpowiedz wszystkim, aby odpowiedzieć na e-mail.
  - Wybierz Menu > Prześlij dalej. Następnie wprowadź odbiorcę w polu "Do".
- 3. Utwórz wiadomość.
- 4. Wybierz Wyślij, aby wysłać e-mail.

#### Zarządzanie folderami e-mail Aby usunąć e-mail

- Wybierz Szuflada aplikacji > E-mail, a następnie wybierz konto e-mail (jeżeli masz dwa lub więcej kont e-mail).
- Wybierz opcję Skrzynka odbiorcza, aby przeglądać wiadomości w skrzynce odbiorczej.
- Dotkniji i przytrzymaj wiadomość e-mail, aby uruchomić podmenu, a następnie wybierz Usuń, aby usunąć e-mail.

#### Aby przechodzić między kontami wiadomości

Jeżeli przeglądasz ekran z listą wiadomości jednego z kont i chcesz przejrzeć listę innego konta, wybierz Menu > Konta, a następnie wybierz konto, które chcesz przeglądać.

#### Dostosowanie ustawień Konta

Możesz konfigurować ogólne ustawienia konta e-mail, takie jak Nazwa konta, Częstotliwość sprawdzania poczty oraz Konto domyślne, itd.

#### Aby ustawić nazwę konta

- Wybierz konto e-mail (jeżeli masz dwa lub więcej kont e-mail).
- Wybierz Menu > Ustawienia konta > Nazwa konta, aby zmienić nazwę konta.
- 3. Wybierz OK, aby potwierdzić.

#### Aby ustawić częstotliwość sprawdzania poczty

- Wybierz konto e-mail (jeżeli masz dwa lub więcej kont e-mail).
- Wybierz Menu > Ustawienia konta > Częstotliwość sprawdzania poczty. Możesz ustawić telefon, aby automatycznie sprawdzał pocztę co 5 minut, co 10 minut, co 15 minut, co 30 minut i co godzinę. Możesz również zaznaczyć Nigdy.

#### Aby ustawić konto domyślne

- 1. Wybierz konto e-mail.
- Wybierz Menu > Ustawienia konta > Konto domyślne, aby wysłać e-mail z tego konta wg ustawień domyślnych.

#### Aby usunąć konto e-mail

- 1. Wybierz Szuflada aplikacji > E-mail.
- Dotknij i przytrzymaj konto, aby uruchomić podmenu, a następnie wybierz Usuń konto.
- 3. Wybierz OK, aby potwierdzić.

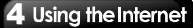

## 4. Korzystanie z Internetu

## 4.1 Połączenie z Internetem

Twój telefon łączy się z Internetem za pośrednictwem:

- Wi-Fi
- GPRS / EDGE / 3G / 3.5G

#### UWAGA:

Gdy łączysz się z Internetem, możesz zostać obciążony kosztami. Jeżeli chcesz przerwać połączenie, musisz wybrać Szuflada aplikacji > Ustawienia > Połączenia bezprzewodowe i sieci > Sieci komórkowe, aby odznaczyć opcję Transmisja danych.

#### Wi-Fi

Twoje urządzenie może połączyć się z wybraną siecią za pośrednictwem Wi-Fi.

- Wybierz Szuflada aplikacji > Ustawienia > Połączenia bezprzewodowe i sieci.
- Zaznacz funkcję Wi-Fi i włącz lub wyłącz Wi-Fi.

#### Aby połączyć się z siecią Wi-Fi

- Wybierz ustawienia, a następnie zaznacz Wi-Fi, aby włączyć Wi-Fi. Rozpocznij wyszukiwanie sieci Wi-Fi.
- Wykryte sieci zostaną wyświetlone poniżej. Wybierz połączenie sieciowe, a następnie wybierz Połącz.
- Jeżeli wybierzesz sieć niezabezpieczoną, połączenie zostanie ustanowione automatycznie.
- Aby połączyć się z siecią zabezpieczoną, zostaniesz poproszony o podanie klucza sieciowego. Wprowadź klucz, a następnie

wybierz Połącz. Gdy podłączone jest Wi-Fi, na pasku statusu pojawia się ikona połączenia

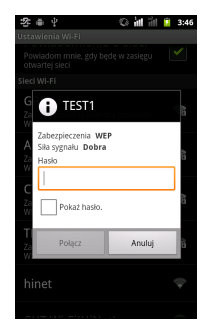

#### Aby dodać sieć Wi-Fi

- Wybierz Szuflada aplikacji > Ustawienia > Połączenia bezprzewodowe i sieci.
- 2. Wybierz ustawienia Wi-Fi.
- W Sieciach Wi-Fi, wybierz Dodaj sieć WiFi. Wyświetli się oddzielne okno.
- Postępuj zgodnie ze wskazówkami na ekranie i wprowadź niezbędne informacje, a następnie wybierz Zapisz, aby zapisać ustawienia.

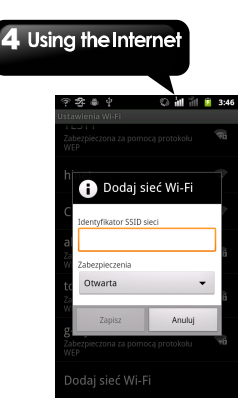

#### Aby skonfigurować ustawienia Wi-Fi

- Wybierz Szuflada aplikacji > Ustawienia > Połączenia bezprzewodowe i sieci.
- 2. Wybierz ustawienia Wi-Fi.
- 3. Wybierz Menu > Zaawansowane.
- W ustawieniach IP wprowadź informacje o adresie IP, bramce, masce sieci i DNS. Naciśnij OK, aby zapisać ustawienia.

#### UWAGA:

## Jeżeli korzystasz z IP statycznego, wprowadź ustawienia IP, jak to jest wymagane.

#### Tethering i przenośny hotspot

Dziel swoje połączenie z Internetem przy użyciu USB lub jako przenośny hotspot Wi-Fi.

- Wybierz Szuflada aplikacji > Ustawienia > Połączenia bezprzewodowe i sieci.
- 2. Wybierz Tethering i przenośny hotspot
- Możesz włączyć / wyłączyć tethering USB, przenośny hotspot Wi-Fi lub dostosować ustawienia przenośnego hotspota WiFi.

#### Ustawienia VPN

Ustaw i zarządzaj Wirtualnymi Sieciami Prywatnymi (VPN)

- Wybierz Szuflada aplikacji > Ustawienia > Połączenia bezprzewodowe i sieci.
- Wybierz ustawienia VPN > Dodaj VPN, aby dodać VPN.

#### Aby uruchomić połączenie danych

Jeżeli ustawiasz wiele połączeń, wybierz połączenie, z którego chcesz skorzystać.

- Wybierz Szuflada aplikacji > Ustawienia > Połączenia bezprzewodowe i sieci.
- Wybierz Sieci komórkowe > zaznacz Transmisja danych, aby uruchomić dostęp do danych za pośrednictwem sieci komórkowej.
- Jeżeli będziesz chciał skorzystać z sieci w roamingu, zaznacz Roaming danych.

## 4.2 Tryby Bluetooth

Bluetooth w Twoim telefonie pracuje w trzech różnych trybach:

- Włączony: Bluetooth jest włączony. Twój telefon wykrywa inne urządzenia Bluetooth, ale Twój telefon nie jest widoczny dla innych.
- Wykrywalny: Bluetooth jest włączony i Twój telefon jest widoczny dla innych urządzeń Bluetooth.
- Wyłączony: Bluetooth jest wyłączony.

#### Aby włączyć lub wyłączyć Bluetooth

- Wybierz Szuflada aplikacji > Ustawienia > Połączenia bezprzewodowe i sieci.
- 2. Wybierz Ustawienia Bluetooth.
- 3. Dotknij, aby włączyć Bluetooth.
- Uczyń swój telefon widzialnym dla innych. Zaznacz Wykrywalny, aby telefon był widoczny dla innych urządzeń.

## 4 Using the Internet

#### Połączenie z innymi urządzeniami Bluetooth

Połączenie z urządzeniem Bluetooth jest nazywane sparowaniem. Musisz połączyć się i sparować z urządzeniem Bluetooth, aby wymieniać informacje.

- Wybierz Szuflada aplikacji > Ustawienia > Połączenia bezprzewodowe i sieci.
- Wybierz ustawienia Bluetooth, aby przeglądać opcje menu.
- Aby wyszukać nowe urządzenie, wybierz Wyszukaj urządzenia.
- 4. Wybierz urządzenie, aby się z nim połączyć.
- Aby rozpocząć parowanie, wpisz hasło, a następnie wybierz OK, aby zakończyć.

#### UWAGA:

Hasło, które wprowadzasz na swoim telefonie musi być takie samo, jak hasło wprowadzane na urządzeniu, z którym go parujesz. Hasło jest wymagane przy pierwszym parowaniu. Po dokonaniu sparowania, hasło nie będzie już wymagane.

#### UWAGA:

Dotknij i przytrzymaj wybrane urządzenie, aby uruchomić menu opcji urządzenia.

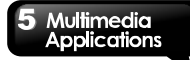

## 5. Aplikacje multimedialne

## 5.1 Zdjęcia i wideo

Twój telefon jest wyposażony w aparat o rozdzielczości 5 megapikseli do wykonywania zdjęć i nagrywania wideo.

#### Wykonywanie zdjęć

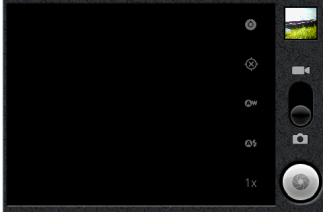

| Ikona | Funkcja                                                                                                    |
|-------|----------------------------------------------------------------------------------------------------|
|       | Wyświetla ostatni obraz. Kliknij,<br>aby przejść do ekranu Podgląd.<br>Najpierw musisz włożyć kartę<br>SD. |
| Ĭ Oq  | Wskazuje tryb przechwytywania.<br>Przesuń, aby przełączyć między<br>trybem aparatu i kamery.               |
|       | Wybierz, aby wykonać zdjęcie.                                                                              |
| 0     | Konfiguracja ustawień aparatu.                                                                             |

| $\otimes$ | Wybierz, aby włączyć / wyłączyć<br>funkcję tworzenia geotagów. |  |
|-----------|----------------------------------------------------------------|--|
| Øw        | Wybierz, aby ustawić balans<br>bieli.                          |  |
| @\$       | Wybierz, aby ustawić tryb lampy<br>błyskowej.                  |  |
| 1x        | Wybierz, aby przybliżyć lub<br>oddalić obraz.                  |  |

- Wybierz Szuflada aplikacji > Aparat. Ekran przełącza się automatycznie na widok krajobrazu.
- 2. Wybierz , aby wykonać zdjęcie.

#### Nagrywanie wideo

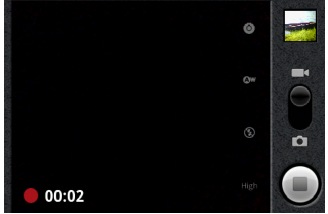

| Ikona | Funkcja                                                              |  |
|-------|----------------------------------------------------------------------|--|
| 00:02 | Sygnalizuje pozostały czas<br>nagrywania.                            |  |
|       | Wyświetla ostatnie wideo. Kliknij,<br>aby przejść do ekranu Podgląd. |  |

|      | Najpierw musisz włożyć kartę<br>SD.                                                          |  |  |
|------|----------------------------------------------------------------------------------------------|--|--|
| 10 Q | Wskazuje tryb przechwytywania.<br>Przesuń, aby przełączyć między<br>trybem aparatu i kamery. |  |  |
|      | Naciśnij, aby nagrać wideo.                                                                  |  |  |
| 0    | Konfiguracja ustawień kamery.                                                                |  |  |
| ©w   | Wybierz, aby ustawić balans bieli.                                                           |  |  |
| ۲    | Wybierz, aby ustawić tryb lampy<br>błyskowej.                                                |  |  |
| High | Wybierz, aby ustawić jakość<br>wideo.                                                        |  |  |

- 1. Wybierz Szuflada aplikacji > Kamera.
- 2. Skieruj telefon na wybrany obiekt.
- 3. Aby zacząć nagrywanie, wybierz 💽
- 4. Aby zatrzymać nagrywanie, wybierz

#### Podgląd zdjęcia

Po wykonaniu zdjęcia, funkcja służąca do podglądu zdjęcia:

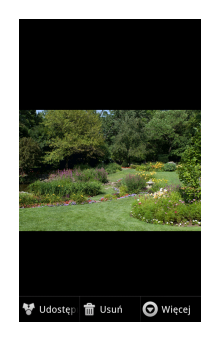

| Ikona | Funkcja                                         |
|-------|-------------------------------------------------|
| 個     | Wybierz, aby usunąć zdjęcia.                    |
| Ţ.    | Wybierz Przekaż, aby przesłać<br>zdjęcie dalej. |
| 0     | Wybierz, aby zobaczyć więcej<br>opcji.          |

#### Podgląd wideo

Po nagraniu wideo, funkcja służąca do podglądu wideo:

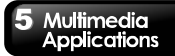

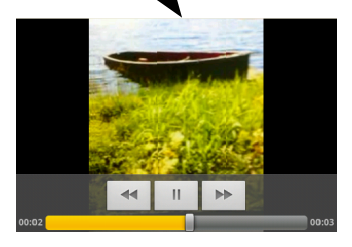

| Ikona | Funkcja                                        |
|-------|------------------------------------------------|
|       | Wybierz, aby odtworzyć lub<br>zatrzymać wideo. |
| *     | Wybierz, aby przesunąć w<br>przód lub w tył.   |
| 00:05 | Przesuń, aby przejść w<br>przód lub w tył.     |

### Konfiguracja ustawień aparatu

Na ekranie aparatu lub kamery, wybierz , aby przeglądać i określić ustawienia ogólne aparatu i kamery.

| Tryb          | Ustawienie              | Dostępne opcje                                                               |
|---------------|-------------------------|------------------------------------------------------------------------------|
|               | Ekspozycja              | +2、+1、0、-1、-2                                                                |
|               | Rozmiar zdjęcia         | 5 mln pikseli, 3 mln<br>pikseli, 2 mln pikseli,<br>1 mln pikseli oraz<br>VGA |
| Aparat        | Jakość zdjęcia          | doskonała, bardzo<br>dobra i normalna                                        |
|               | Efekty<br>kolorystyczne | brak, sepia, negatyw                                                         |
| Antypasmowani |                         | 50 Hz, 60 Hz oraz<br>automatyczne                                            |

|        | Ustawienia    | Przywróć ustawienia  |  |
|--------|---------------|----------------------|--|
|        | aparatu       |                      |  |
|        | Miejsce       | vvłącz / wyłącz      |  |
|        | wykonania     | iunikcję tworzenia   |  |
|        | -             | geolagow.            |  |
|        |               | automatyczny,        |  |
|        | Balans bieli  | światło dzienne      |  |
|        |               | zachmurzony          |  |
|        |               | automatyczna         |  |
|        | Tryb migawki  | właczona i wyłaczona |  |
|        |               | 4x. 3x. 2.3x. 1.7x.  |  |
|        | Powiększenie  | 1.3x oraz 1x         |  |
|        | Efekt         |                      |  |
|        | kolorystyczny | brak, sepia, negatyw |  |
|        | Rozdzielczość | CIF, QVGA, VGA i     |  |
|        | wideo         | QCIF                 |  |
|        | Koder wideo   | MPEG4 i H263, H264   |  |
|        | Koder audio   | AMRNB i AAC          |  |
|        | Czas trwania  | Ograniczenie MMS,    |  |
|        | wideo         | 10 minut i 30 minut  |  |
|        | Ustawienia    | Przywróć ustawienia  |  |
|        | aparatu       | domyślne             |  |
| Kamera |               | automatyczny,        |  |
| Ramera | Balans hieli  | światło jarzeniowe,  |  |
|        | Dalaris Dieli | światło dzienne,     |  |
|        |               | zachmurzony          |  |
|        | Tryb migawki  | włączona i wyłączona |  |
|        |               | wysoka (30 min),     |  |
|        |               | niska (30 min),      |  |
|        |               | ograniczenie MMS     |  |
|        | Jakość wideo  | (niska), YouTube     |  |
|        |               | (wysoka,10m) oraz    |  |
|        |               | ustawiona przez      |  |
|        |               | użytkownika          |  |

## 5.2 Przeglądanie zdjęć i wideo

#### By przeglądać zdjęcia w albumie

- 1. Wybierz Szuflada aplikacji > Galeria.
- Wybierz jeden z folderów zdjęć, aby obejrzeć obrazy w miniaturce.
- 3. Wybierz obraz do obejrzenia.
- Możesz przesuwać ekran od strony lewej do prawej lub od prawej do lewej, aby przeglądać wszystkie zdjęcia w tym albumie.

#### Aby uruchomić pokaz slajdów

- 1. Podczas oglądania obrazu wybierz Pokaz slajdów.
- Dotknij ponownie ekranu, aby zatrzymać pokaz slajdów.

#### Aby ustawić obraz jako Tapetę

- Podczas oglądania obrazu wybierz Menu > Więcej > Ustaw jako > Tapeta.
- Przeciągnij palcem, aby wybrać obszar przycięcia.
- 3. Wybierz Zapisz, aby ustawić obraz jako tapetę.

#### Aby zapisać zdjęcie jako zdjęcie Kontaktu

- Podczas oglądania obrazu, wybierz Menu > Więcej > Ustaw jako > Zdjęcie kontaktu.
- Wybierz nazwę kontaktu, do którego chcesz dołączyć zdjęcie.
- Przeciągnij palcem, aby wybrać obszar przycięcia.
- Wybierz Zapisz, aby zapisać obraz jako zdjęcie kontaktu.

#### Aby edytować obraz

Podczas oglądania obrazu, aby go edytować:

- aby obrócić obraz, wybierz Menu > Więcej > Obróć w lewo lub Obróć w prawo.
- aby przyciąć, wybierz Menu > Więcej > Przytnij.
   1. Przeciągnij palcem, aby wybrać obszar przycięcia.
   2. Wybierz Zapisz, aby zapisać obraz.

#### \_..., \_..., \_..., \_...,

#### Aby przeglądać właściwości pliku

- Podczas oglądania obrazu, wybierz Menu > Więcej > Szczegóły.
- 2. Wyświetlone są informacje o pliku.
- 3. Wybierz Zapisz, aby wrócić do obrazu.

#### Odtwórz wideo z pliku wideo

- Wybierz Szuflada aplikacji > Galeria > możesz wybrać plik wideo.
- 2. Wyświetlone zostaną pliki wideo. Wybierz jeden z nich, aby go odtworzyć.

#### Odtwarzaj wideo

- 1. Wybierz Szuflada aplikacji > Wideo.
- 2. Wyświetlone zostaną pliki wideo. Wybierz jeden z nich, aby go odtworzyć.

## 5.3 Muzyka

Przed odtwarzaniem muzyki musisz skopiować pliki audio na kartę pamięci, ponieważ odtwarzacz muzyki odtwarza jedynie pliki audio zapisane na karcie pamięci telefonu. Wybierz Szuflada aplikacji > Muzyka.

#### Ekran muzyki

 Ekran odtwarzania: Wyświetla obszar odtwarzania z przyciskami odtwarzania.

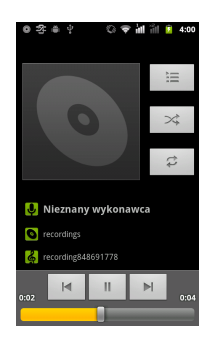

| Ikona                                                 | Funkcja                                               |
|-------------------------------------------------------|-------------------------------------------------------|
| 0                                                     | Plakat albumu lub<br>animacja                         |
| Unknown artist     Trecording     Read area area area | Obszar wyświetlania<br>informacji audio.              |
| K                                                     | Kliknij, aby cofnąć się<br>do poprzedniego<br>utworu. |
|                                                       | Wybierz, aby<br>odtwarzać lub                         |

|      | wstrzymać                                                                                                    |
|------|----------------------------------------------------------------------------------------------------|
|      | odtwarzanie utworu.                                                                                                    |
|      | Kliknij, aby przejść do<br>następnego utworu.                                                                                                    |
|      | Przesuń, aby przejść<br>w przód lub w tył.                                                                                                    |
| ,!!! | Kliknij, aby przejść do<br>listy Teraz<br>odtwarzane.<br>Wyświetla listę<br>aktualnie<br>odtwarzanych<br>utworów oraz tych,<br>które oczekują w<br>kolejce do<br>odtwarzania. |
| *    | Kliknij, aby wybierać<br>losowo.                                                                                                    |
| ţ    | Kliknij, aby<br>aktywować lub<br>dezaktywować<br>funkcję powtarzania.                                                                                                    |

 Ekran biblioteki: Wyświetla kategorie folderu, które umożliwiają szybkie i łatwe wyszukiwanie plików multimedialnych.

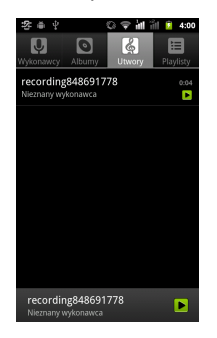

 Ekran Teraz odtwarzane: wybierz is aby przejść do listy Teraz odtwarzane. Dotknij i przytrzymaj ikony znajdujące się po lewej stronie każdego piku multimedialnego, aby ustalić sekwencję plików do odtwarzania.

|       | 이 후 눼 눼                                  | <b>i</b> 4:04 |
|-------|------------------------------------------|---------------|
| Teraz | odtwarzane                               |               |
|       | 2012-09-22 03:57:08<br>Twoje nagrania    |               |
|       | 2012-09-22 03:58:41<br>Twoje nagrania    |               |
|       | recording848691778<br>Nieznany wykonawca | 0:04          |
|       |                                          | _             |
|       |                                          |               |
|       |                                          |               |
|       |                                          |               |
|       |                                          |               |
|       |                                          |               |

#### Aby odtwarzać muzykę

- 1. Wybierz Szuflada aplikacji > Muzyka.
- W bibliotece wybierz Utwory, a zostaną wyświetlone wszystkie utwory znajdujące się w telefonie.
- Naciśnij, aby wybrać utwór, a następnie zostanie on odtworzony automatycznie.

#### Zmiana opcji Odtwarzania

Na ekranie odtwarzacza, wybierz Menu.

- Wybierz "Biblioteka", aby zobaczyć wszystkie listy odtwarzania.
- Wybierz Losowe party, aby odtwarzać wszystkie utwory w porządku losowym.
- Wybierz Dodaj do listy odtwarzania, aby dodać utwór do preferowanej listy odtwarzania
- Wybierz Użyj jako dzwonka, aby ustawić dany utwór jako dzwonek.
- Wybierz Usuń, aby usunąć odtwarzany utwór.

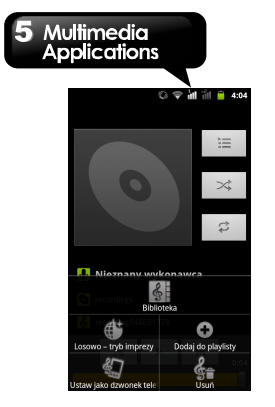

#### Tworzenie Listy odtwarzania

Dodaj utwory do określonej listy odtwarzania lub utwórz listę odtwarzania.

- 1. Wybierz Szuflada aplikacji > Muzyka.
- W zakładce Utwory dotknij i przytrzymaj utwór, jaki chcesz dodać. Następnie wybierz Dodaj do listy odtwarzania w wyskakującym podmenu.
- Wybierz listę odtwarzania lub wybierz Nowa, aby utworzyć nową listę odtwarzania.
   Wprowadź nazwę utworzonej listy odtwarzania, a następnie wybierz Zapisz. Utwór zostanie dodany automatycznie do nowej listy odtwarzania.

#### Aby usunąć plik muzyczny z listy odtwarzania

- 1. Wybierz Szuflada aplikacji > Muzyka.
- W zakładce Utwory dotknij i przytrzymaj utwór, jaki chcesz usunąć. Następnie w wyskakującym podmenu wybierz Usuń.
- 3. Wybierz OK, a utwór zostanie usunięty z listy.

## 6. Programy

| Programy preinstalowane |                        |                                                                                                    |  |
|-------------------------|------------------------|----------------------------------------------------------------------------------------------------|--|
| Ikony                   | Programy               | Opis                                                                                                    |  |
|                         | Najlepszy<br>wybór     | Pozwala na<br>łatwiejsze<br>korzystanie z<br>telefonu. Zalecamy i<br>zapewniamy<br>najlepsze<br>oprogramowanie i<br>funkcjonalność. |  |
|                         | Przeglądarka           | Służy do<br>przeglądania sieci i<br>pobierania plików z<br>Internetu.                                                               |  |
| Ŧ                       | Pobrane pliki          | Do przeglądania<br>plików i innych<br>elementów, jakie<br>pobrano z e-maila<br>lub innych źródeł.                                   |  |
| Ш                       | Kalkulator             | Wykonuje<br>podstawowe funkcje<br>arytmetyczne, takie<br>jak dodawanie,<br>odejmowanie,<br>množenie i<br>dzielenie, itd.            |  |
| 1                       | Zestaw<br>narzędzi SIM | Bezpośrednio łączy<br>się i wykorzystuje<br>usługi dostarczone<br>przed dostawcę<br>usług telefonii<br>komórkowej.                  |  |

|          | Pogoda                    | Wygodniejszy<br>sposób<br>sprawdzania<br>codziennej<br>prognozy pogody.                                              |
|----------|---------------------------|----------------------------------------------------------------------------------------------------|
| 6        | Radio FM                  | Słuchaj muzyki /<br>wiadomości w radiu<br>FM.                                                                        |
|          | G-mail                    | Internetowa usługa pocztowa Google.                                                                                  |
| 0        | Kalendarz                 | Tworzy i śledzi<br>harmonogram lub<br>spotkania.                                                                     |
| •        | Szerokość<br>geograficzna | Możesz dzielić<br>lokalizacje ze<br>swoimi przyjaciółmi i<br>sprawdzać<br>lokalizację swoich<br>przyjaciół na mapie. |
| 4        | Sklep                     | Znajdź aplikacje i<br>gry, które możesz<br>pobrać i<br>zainstalować na<br>swoim telefonie.                           |
|          | Ludzie                    | Aby pomóc w<br>połączeniu różnych<br>kont swoich<br>przyjaciół z różnych<br>portali<br>społecznościowych             |
| <u>@</u> | E-mail                    | Wysyła i odbiera<br>wiadomości e-mail.                                                                               |

|          | Menadżer SIM       | Zapewnia łatwy<br>sposób organizacji<br>kontaktów na karcie<br>(kartach) SIM.                                         |
|----------|--------------------|----------------------------------------------------------------------------------------------------|
| đ        | Menadżer<br>plików | Zarządza<br>wszystkimi plikami.                                                                                       |
| talk     | Talk               | Komunikator<br>Google.                                                                                                |
| You      | YouTube            | Usługa<br>strumieniowania<br>wideo online, która<br>pozwala na<br>przeglądanie,<br>wyszukiwanie i<br>wgrywanie wideo. |
| ?        | Miejsca            | Wyszukaj miejsca,<br>jakie chcesz<br>znaleźć w pobliżu<br>swojej aktualnej<br>lokalizacji.                            |
| <b>*</b> | Мару               | Usługa mapowania<br>Google do<br>wyszukiwania<br>miejsc, które cię<br>interesują.                                     |
|          | Kamera             | Nagrywa klipy<br>wideo.                                                                                               |
|          | Aparat             | Przechwytuje nieruchome obrazy.                                                                                       |
| Y        | Zegar              | Ustawia budzik.                                                                                                    |
|          | Kontakty           | Zapisuje nazwy,<br>numery, adresy<br>e-mail i inne<br>informacje.                                                     |

| 8             | Wyszukiwarka<br>Google | Wyszukiwarka<br>Google.                                                                                                  |  |
|---------------|------------------------|----------------------------------------------------------------------------------------------------|--|
| Careford Town | Wiadomości i<br>Pogoda | Serwis Google<br>dotyczący<br>wiadomości i<br>pogody.                                                                    |  |
|               | Nawigacja              | Pozwala dostać się<br>do miejsca<br>przeznaczenia.                                                                       |  |
|               | Galeria                | Do przeglądania i<br>edytowania zdjęć i<br>wideo.                                                                        |  |
| ÷             | Wiadomości             | Wysyła i odbiera<br>wszystkie rodzaje<br>wiadomości, takich<br>jak wiadomości<br>tekstowe i MMS.                         |  |
| $\bigcirc$    | Muzyka                 | Odtwarza i<br>zarządza muzyką i<br>plikami audio na<br>Twoim telefonie.                                                  |  |
| C             | Telefon                | Nawiązuje i odbiera<br>połączenia<br>telefoniczne.                                                                       |  |
| ß             | Ustawienia             | Konfiguruje<br>ustawienia telefonu,<br>ustawienia<br>bezprzewodowe<br>oraz ustawienia<br>połączeń na Twoim<br>telefonie. |  |
| 0             | Dyktafon               | Rejestruj notatki głosowe.                                                                                               |  |
|               | Wideo                  | Odtwarzaj wideo.                                                                                                    |  |

|   | Wyszukiwanie | Wyszukuje     |  |
|---|--------------|---------------|--|
| Ŷ | głosowe      | użyciu głosu. |  |

## 6.1 Przeglądarka

Otwórz przeglądarkę, aby przeglądać strony internetowe.

- 1. Wybierz Szuflada aplikacji > Przeglądarka.
- W górnej części ekranu pojawia się pasek adresu. Tam możesz wpisać adres URL.
- 3. Podczas przeglądania strony internetowej

może pojawić się ( ). Wybierz to, aby przybliżyć lub oddalić. Do powiększenia lub pomniejszenia niektórych stron internetowych możesz użyć także palców.

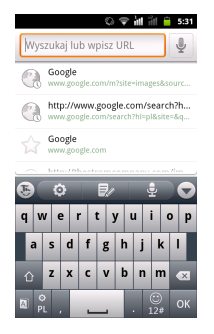

#### Aby ustawić Stronę główną

- Podczas przeglądania strony internetowej, wybierz Menu > Więcej > Ustawienia > Ustaw stronę główną.
- 2. Wprowadź adres URL strony, którą chcesz

ustawić jako stronę główną.

3. Naciśnij OK, aby zapisać ustawienia.

#### Zarządzanie zakładkami

- Podczas przeglądania strony internetowej, wybierz Menu > Zakładki. Możesz przeglądać zakładki, najczęściej odwiedzane strony internetowe i historię odwiedzania.
- Podczas przeglądania Zakładek wybierz Menu, aby dodać ostatnio oglądaną stronę do zakładek lub aby przełączyć się na podgląd listy.

#### Zarządzanie stroną internetową

W poniższej tabeli przedstawiono listę opcji Menu. W zależności od funkcji, niektóre opcje mogą być niedostępne. Podczas przeglądania strony internetowej, wybierz Menu:

| Nowe okno             | Otwórz stronę internetową w<br>nowym oknie.                                  |
|-----------------------|------------------------------------------------------------------------------|
| Zakładki              | Kliknij, aby wybrać z listy<br>ulubionych strony, które<br>chcesz odwiedzić. |
| Windows               | Przeglądaj poprzednie strony<br>internetowe.                                 |
| Odśwież               | Kliknij, aby odświeżyć stronę<br>internetową.                                |
| Dalej                 | Przejdź dalej do następnej<br>strony internetowej.                           |
| Więcej                | Wybierz, aby dostosować<br>więcej ustawień stron<br>internetowych.           |
| Dodaj zakładkę        | Dodaj stronę internetową do<br>Zakładek.                                     |
| Znajdź na<br>stronie. | Kliknij, aby znaleźć tekst na<br>stronie internetowej.                       |
| Wybierz tekst         | Kliknij, aby wybrać tekst na<br>stronie internetowej.                        |
| Informacje o          | Kliknij, aby przeglądać                                                      |

| stronie                    | informacje o stronie<br>internetowej.                                                                                                    |  |                            | <ul> <li>Aktywuj skrypt Java:<br/>Aktywuje/ dezaktywuje</li> </ul>                                                                                                    |
|----------------------------|----------------------------------------------------------------------------------------------------|--|----------------------------|----------------------------------------------------------------------------------------------------|
| Prześlij<br>znajomemu      | Kliknij, aby przesłać dalej<br>stronę internetową.                                                                                                    |  |                            | skrypt Java na stronie<br>internetowej.                                                                                                    |
| Pobrane pliki              | Kliknij, aby przeglądać historię<br>pobierania.                                                                                                    |  |                            | <ul> <li>Dopuść plug-in : Zawsze<br/>włączone, Na żądanie,</li> </ul>                                                                                                    |
| Ustawienia                 | Wybierz, aby ustawić funkcje.                                                                                                    |  |                            | Wyłączone.                                                                                                    |
|                            | <ul> <li>Kliknij, aby skonfigurować<br/>ustawienia przeglądarki:</li> <li>Wielkość tekstu: reguluje<br/>wielkość tekstu.</li> <li>Domyślne powiększenie:<br/>ustawia funkcje<br/>powiększania.</li> <li>Otwórz strony w</li> </ul>                                                                                                    |  |                            | <ul> <li>Otwórz w tle: otwórz nowe<br/>okno za oknem bieżącym.</li> <li>Ustaw stronę domową:<br/>wprowadź adres URL i<br/>ustaw jako stronę domową.</li> <li>Odwróć kolory: Wyświetl<br/>strony w kolorach<br/>odwróconych.</li> </ul>                                                                                                    |
| Treść strony<br>Ustawienia | <ul> <li>podglądzie: pokazuje<br/>podgląd nowo otwartych<br/>stron.</li> <li>Kodowanie tekstu: określa<br/>kodowanie tekstu.</li> <li>Zablokuj wyskakujące<br/>okienka: blokuje<br/>wyskakujące okienka<br/>podczas przeglądania<br/>strony internetowej.</li> <li>Pobieranie obrazów:<br/>wyświetla obrazy na<br/>stronach internetowych.</li> <li>Automatyczne<br/>dopasowanie strony<br/>internetowej do rozmiaru<br/>ekranu.</li> <li>Wyświetlanie tylko w<br/>poziomie: Wyświetlaj<br/>obrazy wyłącznie w<br/>szerszej orientacji<br/>panoramicznej.</li> </ul> |  | Ustawienia<br>prywatności: | <ul> <li>Kliknij, aby skonfigurować<br/>ustawienia prywatności:</li> <li>Wyczyść pamięć podręczną:<br/>wyczyść pamięć podręczną:<br/>godręcznej.</li> <li>Wyczyść historię: wyczyść<br/>historię nawigowania w<br/>przeglądarce.</li> <li>Akceptuj cookies: pozwala<br/>stronom na zapisywanie i<br/>odczytywanie danych<br/>"cookie".</li> <li>Wyczyść wszystkie dane<br/>cookie: Wyczyść wszystkie<br/>cookies przeglądarki.</li> <li>Pamiętaj dane w<br/>formularzach: zapamiętaj<br/>dane wpisywane w<br/>formularzach do<br/>późniejszego użytku.</li> <li>Wyczyść dane w</li> </ul> |

|                              | formularzach: wyczyść<br>wszystkie dane zapisane w<br>formularzach.                                                                                                    |
|------------------------------|----------------------------------------------------------------------------------------------------|
|                              | <ul> <li>Dopuść lokalizację: Pozwól,<br/>aby strony żądały dostępu<br/>do Twojej lokalizacji.</li> </ul>                                                                                                    |
|                              | <ul> <li>Wyczyść dostęp do<br/>lokalizacji: Wyczyść dostęp<br/>do lokalizacji dla wszystkich<br/>stron internetowych.</li> </ul>                                                                                                    |
| Ustawienia<br>bezpieczeństwa | <ul> <li>Zapamiętaj hasła: zapisz<br/>nazwy użytkownika i hasła<br/>do stron internetowych.</li> <li>Wyczyść hasła: wyczyść<br/>wszystkie zapisane hasła.</li> <li>Pokaż ostrzeżenia<br/>bezpieczeństwa: pokaż<br/>ostrzeżenie, jeżeli jest<br/>problem z bezpieczeństwem<br/>strony.</li> </ul> |
| Ustawienia<br>zaawansowane   | Ustaw wyszukiwarkę:<br>Wybierz wyszukiwarkę.<br>Ustawienia strony<br>internetowej: Ustawienia<br>zaawansowane dla<br>poszczególnych stron<br>internetowych.<br>Przywróć domyślne:<br>Przywróć ustawienia<br>domyślne.                                                                            |

## 6.2 Kalkulator

Przy użyciu kalkulatora możesz dokonywać podstawowych obliczeń arytmetycznych na swoim telefonie.

- 1. Wybierz Szuflada aplikacji > Kalkulator.
- 2. Na ekranie Kalkulatora wybierz Menu, aby wybrać panel zaawansowany.

## 6.3 Kalendarz

Kalendarz pomaga planować i ustawiać alarmy dotyczące wizyt, spotkań i innych zdarzeń.

- 1. Wybierz Szuflada aplikacji > Kalendarz.
- Wybrać Menu > Dzień, Tydzień lub Miesiąc, aby zmienić sposób wyświetlania zdarzeń.
- Wybrać Menu > Dzisiaj, aby wrócić do dzisiejszych zdarzeń.
- Wybierz Menu > Więcej, aby zaznaczyć więcej ustawień.

|      |     |     |          | ⇒ i∎ | 前    | 5:32   |
|------|-----|-----|----------|------|------|--------|
|      |     | wr  | ceśnia 2 | 2012 |      |        |
| pon. | wt. | śr. | czw.     | pt.  | sob. | nledz. |
| 27   | 28  | 29  |          |      | 1    | 2      |
| 3    | 4   | 5   | 6        | 7    | 8    | 9      |
| 10   | 11  | 12  | 13       | 14   | 15   | 16     |
| 17   | 18  | 19  | 20       | 21   | 22   | 23     |
| 24   | 25  | 26  | 27       | 28   | 29   | 30     |
| 1    | 2   | 3   | 4        | 5    | 6    | 7      |

#### Aby podejrzeć zdarzenie

 Wybierz Szuflada aplikacji > Kalendarz.
 Wybierz Menu > Program, aby wyświetlić zdarzenia.

#### Aby dodać i zaplanować zdarzenie

- 1. Wybierz Szuflada aplikacji > Kalendarz.
- 2. Wybierz Menu > Więcej > Nowe zdarzenie.
- Wprowadź szczegóły zdarzenia.
- Wybierz daty do wpisania w polach Od i Do. Dla zdarzenia całodziennego, zaznacz Cały dzień.
- Aby ustawić powtórzenie, wybierz powtórzenie z listy.
- Aby ustawić przypomnienie, wybierz godzinę przypomnienia z listy.
- Po zakończeniu wybierz Gotowe, aby wrócić do kalendarza.

#### UWAGA:

## Dodane i zaplanowane zdarzenia będą pokazane na pasku stanu.

## 6.4 G-mail

G-mail jest to internetowa usługa pocztowa Google. G-mail jest konfigurowana przy pierwszym uruchomieniu telefonu. W zależności od ustawień synchronizacyjnych, poczta G-mail na Twoim telefonie jest zsynchronizowana z Twoim kontem G-mail automatycznie.

- 1. Wybierz Szuflada aplikacji > G-mail.
- 2. Ježeli nie logujesz się na swoim koncie e-mail, wybierz Dalej na ekranie Dodaj konto Google. Wybierz "Utwórz", aby utworzyć nowe konto lub "Zaloguj się", aby zalogować się na koncie Google. Proszę postępować zgodnie ze wskazówkami na ekranie, aby się zalogować.
- Po zalogowaniu możesz rozpocząć czytanie i wysyłanie e-maili z Twojego konta G-mail.

## 6.5 Mapy

Usługa mapowania Google do wyszukiwania miejsc, które Cię interesują.

#### UWAGA:

Gdy łączysz się z Internetem i włączasz GPS, możesz zostać obciążony kosztami.

#### Aby otworzyć Mapę

- 1. Wybierz Szuflada aplikacji > Mapy.
- 2. Wykonaj dowolną z poniższych czynności:
- Zaznacz warstwy: Wybierz ➡, a następnie możesz wybrać różne warstwy i funkcje.
- Moja lokalizacja: Wybierz 
   , aby wrócić do mojej lokalizacji.

Wybierz 1, aby pokazać opcje, jak przedstawiono poniżej:

- Aby wyszukać miejsce, które Cię interesuje: Wybierz Menu > Wyszukaj, a następnie wprowadź słowo klucz, aby rozpocząć wyszukiwanie.
- Aby poznać kierunek: wybierz Menu > Kierunki. Wprowadź punkt początkowy i miejsce docelowe. Mapy pokierują cię, jak dotrzeć do celu. Możesz wybrać Tryb samochód, autobus lub spacer.
- Wspólna szerokość geograficzna: Wybierz Menu > Szerokość geograficzna, aby dzielić swoją lokalizację z przyjaciółmi i Google.
- Aby wyczyścić mapę: Wybierz Menu > Wyczyść mapę.
- Aby przeglądać warunki, zasady prywatności i uwagi: Wybierz Menu > Więcej > Warunki, zasady prywatności i uwagi.
- Aby przeglądać informacje o Mapach: Wybierz Menu > Więcej > O.

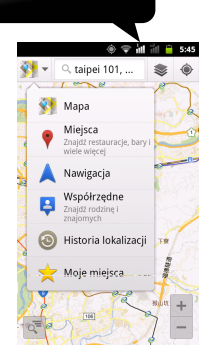

## 6.6 Szerokość geograficzna

Możesz dzielić lokalizacje ze swoimi przyjaciółmi i sprawdzać lokalizację swoich przyjaciół na mapie.

#### UWAGA:

Gdy łączysz się z Internetem i włączasz GPS, możesz zostać obciążony kosztami. Przy pozycjonowaniu GPS Google mogą wystąpić pewne niedokładności, które uzależnione są od otoczenia i stanu pogody.

#### Szerokość geograficzna logowania

- Wybierz Szuflada aplikacji > Szerokość geograficzna.
- Ježeli nie logujesz się na swoim koncie e-mail, wybierz Dalej na ekranie Dodaj konto Google. Wybierz "Utwórz", aby utworzyć nowe konto lub "Zaloguj się", aby zalogować się na koncie Google. Proszę postępować zgodnie ze wskazówkami na ekranie, aby się zalogować.
- Po zalogowaniu kliknij na swoje konto, aby zmienić swoje zdjęcie, wyślij lokalizację do

innych lub edytuj ustawienia prywatności.

#### Dodaj znajomych

- Wybierz Szuflada aplikacji > Szerokość geograficzna.
- Wybierz Menu > Dodaj znajomych, a następnie postępuj zgodnie ze wskazówkami na ekranie.

## 6.7 Miejsca

Użyj map Google, aby wyszukać miejsca, które chcesz odnaleźć w pobliżu swojej aktualnej lokalizacji, a szczegóły dotyczące wybranej lokalizacji zostaną pokazane na ekranie.

#### UWAGA:

## Gdy łączysz się z Internetem i włączasz GPS, możesz zostać obciążony kosztami.

 Wybierz Szuflada aplikacji > Miejsca lub wybierz Miejsca, gdy korzystasz z map Google.
 Aby wyszukać: Wprowadź żądane miejsca w Znajdź miejsca lub wybierz kategorię z listy.
 System wyświetli pożądane lokalizacje. Wybierz jedną z nich, aby sprawdzić informacje szczegółowe. Kliknij na gwiazdkę w prawym górnym rogu na ekranie, aby dodać ją do Map. To pomoże szybko odnaleźć dane miejsce. Wybierz

📖, aby wrócić do Map. Wybierz 👁, aby poznać

kierunek. Wybierz S, aby uzyskać połączenie z tym miejscem.

### 6.8 Nawigacja

Nawigacja to system internetowej nawigacji GPS z komunikatami głosowymi. Pozwala dostać się do miejsca przeznaczenia. Wybierz Szuflada aplikacji > Nawigacja.

#### UWAGA:

Gdy łączysz się z Internetem i włączasz GPS, możesz zostać obciążony kosztami. W niektórych lokalizacjach i regionach Nawigacja może być niedostępna.

## 6.9 Wyszukiwarka Google

Wyszukuj informacje w Internecie oraz w telefonie. Wybierz Szuflada aplikacji > Wyszukiwarka Google.

#### Dodaj wyszukiwane pozycje w Twoim telefonie

1. Wybierz Szuflada aplikacji > Wyszukiwarka Google.

 Wybierz Menu > Ustawienia wyszukiwania > Wyszukiwane pozycje. Wybierz, co chcesz wyszukać na telefonie.

## 6.10 Wyszukiwanie głosowe

- Wybierz Szuflada aplikacji > Wyszukiwanie głosowe. Za pierwszym razem, wybierz Mów teraz, aby powiedzieć, co chcesz wyszukać.
- Po przyjęciu komunikatu głosowego rozpocznij rozpoznawanie. Jeżeli system nie może rozpoznać komunikatu, wybierz Mów ponownie, aby spróbować ponownie lub wybierz Anuluj.
- Na ekranie Wyszukiwania głosowego wybierz Menu > Ustawienia. Możesz wybrać język, dostosować ustawienia opcji Bezpieczne wyszukiwanie, włączać/wyłączać opcje Blokuj obraźliwe słowa.

## 6.11 Talk

Talk jest to komunikator Google.

#### Aby zalogować się w Talk

- 1. Wybierz Szuflada aplikacji > Talk.
- 2. Jeżeli nie logujesz się na swoim koncie e-mail, wybierz Dalej na ekranie Dodaj konto Google. Wybierz "Utwórz", aby utworzyć nowe konto lub "Zaloguj się", aby zalogować się na koncie Google. Proszę postępować zgodnie ze wskazówkami na ekranie, aby się zalogować.
- Po zalogowaniu możesz zacząć korzystanie z komunikatora Talk i wykonać dowolną z poniższych czynności:
- Przeglądać listę znajomych: Wybierz Menu > Wszyscy znajomi.
- Wysyłać zaproszenia do rozmowy do znajomych: Wyślij Menu > Dodaj znajomego.
- Aby przeglądać zablokowanych znajomych: Wybierz Menu > Więcej> Zablokowani.
- Aby zaprosić osobę do rozmowy: Wybierz Menu > Więcej > Zaproszenia.
- Aby skonfigurować ustawienia Talk: Wybierz Menu > Ustawienia.
- Aby przeglądać warunki i zasady prywatności: Wybierz Menu > Ustawienia > Warunki i polityka prywatności.
- Aby się wylogować: Wybierz Menu > Wyloguj.

## 6.12 YouTube

YouTube jest to usługa strumieniowania wideo online, która pozwala na przeglądanie, wyszukiwanie i wgrywanie wideo.

#### Aby uruchomić YouTube

- 1. Wybierz Szuflada aplikacji > YouTube.
- Pliki wideo są pogrupowane na kategorie, wybierz Menu > Przeglądaj. Kliknij na kategorię, aby oglądać dostępne filmy.

3. Kliknij na film, aby go odtworzyć.

#### Aby wgrać swoje wideo

- 1. Wybierz Szuflada aplikacji > YouTube.
- 2. Wybierz 🛒
- Wybierz , aby nagrać wideo. Wybierz , aby zakończyć. Wprowadź tytuł i szczegóły filmu, a następnie kliknij Wgraj, aby wgrać wideo.

## UWAGA: Przed wgraniem wideo zaloguj się na swoim koncie YouTube lub Google.

## 6.13 Sklep

Sklep Android pozwala znaleźć i pobrać aplikacje oraz gry na twój telefon.

- 1. Wybierz Szuflada aplikacji > Sklep.
- Jeżeli nie logujesz się na swoim koncie e-mail, wybierz Dalej na ekranie Dodaj konto Google. Wybierz "Utwórz", aby utworzyć nowe konto lub "Zaloguj się", aby zalogować się na koncie Google. Proszę postępować zgodnie ze wskazówkami na ekranie, aby się zalogować.
- Po zalogowaniu będziesz mógł rozpocząć wyszukiwanie i pobieranie programów ze sklepu. Wybierz Aplikacje, aby przejrzeć listę dostępnych aplikacji, a następnie wybierz Gry, aby przejrzeć listę dostępnych gier. Możesz także wybrać Moje aplikacje, aby przejrzeć programy, jakie wcześniej pobrałeś.

## 6.14 Pogoda

Pogoda może zapewnić wygodniejszy sposób sprawdzania codziennej prognozy pogody.

- 1. Wybierz Szuflada aplikacji > Pogoda.
- Dodaj Miasto: Wybierz Menu > Dodaj miasto. Na pasku wyszukiwania wpisz miasto. Możesz także wybrać miasto z listy, a następnie wrócić do zakładki Pogoda. Możesz przesunąć ekran

w górę lub w dół, aby przełączać pogodę dla miasta.

- Ułóż miasta: Wybierz Menu > Ułóż. Dotknij i przytrzymaj miasto, jakie chcesz przesunąć na wybraną pozycję.
- 4. Usuń miasto: Wybierz Menu > Usuń miasto.
- Wybierz tło: Wybierz Menu > Tło. Możesz wybrać Domyślne, Mapa lub Mapa satelitarna.
- Wybierz jednostkę stopni: Wybierz Menu > Jednostka stopni.
   Możesz wybrać stopnie Celsjusza i Fahrenheita.
- Więcej informacji: Wybierz Menu > Więcej. Ta funkcja obejmuje Częstotliwość aktualizacji, Powiadomienie o aktualizacji. Demo oraz O.

## 6.15 Wiadomości i pogoda

W zakładce Wiadomości i pogoda automatycznie pokazują się informacje na temat pogody i wiadomości dotyczące Twojego miasta.

- Wybierz Szuflada aplikacji > Wiadomości i pogoda. Przesuń ekran, aby przełączać strony dotyczące pogody i wiadomości.
- Wybierz Menu> Odśwież, aby aktualizować informacje.
- Wybierz Menu > Ustawienia. Możesz dostosować ustawienia pogody i wiadomości.

## 6.16 Ludzie

Ta aplikacja może w idealny sposób zintegrować portale społecznościowe Twoich przyjaciół.

- 1. Wybierz Szuflada aplikacji > Ludzie.
- 2. Wybierz Dalej, aby przejść dalej.
- Po przeczytaniu Umowy licencji użytkownika końcowego wybierz Zgadzam się, aby przejść dalej.
- 4. Wprowadź swoje dane osobowe, a następnie kliknij OK, aby przejść dalej.
- 5. Wybierz znajomych z listy kontaktów lub wybierz

Wszyscy, aby dodać wszystkich. Po zakończeniu kliknij OK, aby przejść dalej.

 Zaloguj się w swoim portalu społecznościowym. Po zalogowaniu ikona danego portalu zmieni kolory.

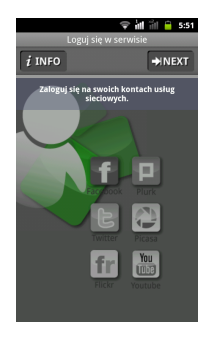

## 6.17 Najlepszy wybór

Dla zapewnienia łatwości użytkowania zalecamy najlepsze oprogramowanie i funkcjonalność. Dzięki tej funkcji możesz z łatwością wyszukać linki do usług, jakie są potrzebne.

- 1. Wybierz Szuflada aplikacji > Najlepszy wybór.
- Kliknij na wybraną funkcję, a następnie pobierz ją online.

## 6.18 Radio FM

Możesz słuchać muzyki/ wiadomości w radiu FM. Przed użyciem podłącz zestaw słuchawkowy.

- 1. Wybierz Szuflada aplikacji > Radio FM.
- Kliknij , aby uruchomić Listę kanałów.
- 3. Kliknij M, aby przełączać źródło dźwięku

między słuchawkami a głośnikiem.

- 4. Kliknij 🗾, aby zapisać nową stację.
- Kliknij kontrakti kontrakti kontr

, aby dostroić częstotliwość radiową.

Kliknij , aby rozpocząć lub , aby zakończyć słuchanie radia.

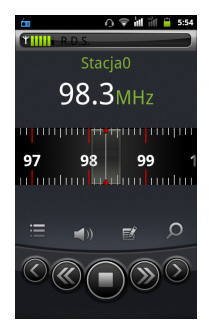

## 6.19 Dyktafon

#### Aby nagrać notatkę głosową

- 1. Wybierz Szuflada aplikacji > Dyktafon.
- Na ekranie nagrywania kliknij , aby nagrać notatkę głosową. Kliknij , aby zakończyć nagrywanie. Kliknij , aby odtworzyć nagranie.
- 3. Wybierz OK, wybierz Odrzuć, aby wyjść.

#### Aby odtworzyć notatke głosowa

Po zakończeniu nagranie zostaje zapisane na karcie pamięci. Użyj przycisku Muzyka, aby je odtworzvć.

- Wybierz Szuflada aplikacii > Muzyka > Lista odtwarzania > Moje nagrania.
- 2. Wyświetla listę notatek głosowych. Następnie wybierz dowolna notatkę głosowa i odtwórz ją.

## 6.20 Menadżer plików

Menadżer pliku pozwala na zarzadzanie plikami w telefonie i na karcie SD.

- 1. Wybierz Szuflada aplikacji > Menadżer plików.
- 2. Wybierz liste folderów, a następnie wybierz folder, który chcesz przeglądać.

## 6.21 Menadżer Android

Możesz użvć Menadżera Android na komputerze, aby zsynchronizować dane w swoim urzadzeniu. Pobierz Menadżera Android z oficialnei strony internetowej GSmart, aby zainstalować go na swoim komputerze.

#### UWAGA:

#### Funkcja obsługiwana wyłącznie przez Windows XP. Windows Vista, Windows 7 (32/64 bitowy).

#### Procedura synchronizacji

- 1. Podłącz urządzenie do komputera przy użyciu kabla USB.
- Po podłaczeniu urzadzenia do komputera przy użyciu kabla USB, wyskoczy okienko Menadżera USB. Wybierz PC Sync na swoim telefonie
- Menadżer Android dokona automatycznei synchronizacji twojego telefonu.
- 4. Status połaczenia Menadżera Android:
  - Połączenie między komputerem, a Twoim urzadzeniem zostało ustanowione.

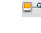

- Połączenie między komputerem, a Twoim urzadzeniem iest ustanawiane.
- Połączenie między komputerem, a Twoim urzadzeniem zostało rozłaczone.

#### Korzystanie z Menadżera Android na komputerze

Kontakty: Umożliwia utworzenie kopii kontaktów oraz ich organizowanie.

Wiadomości: Umożliwia edvcie i wysyłanie wiadomości.

Zdjecia: Umożliwia łatwe importowanie zdjęć z komputera lub telefonu oraz organizowanie ich w różnych albumach.

Wideo: Umożliwia dodawanie i odtwarzanie plików wideo.

Muzyka: Umożliwia dodawanie, usuwanie, edycję i odtwarzanie plików muzycznych.

Aplikacia: Umożliwia zarządzanie pobranymi aplikaciami.

Pliki: Umożliwia organizację i zarządzanie plikami zarówno w komputerze jak j w urzadzeniu.

Synchronizacia: Umożliwia synchronizacie następujących pozycji: kontakty, kalendarz, aparat, kamera i foldery. Rozwiazywanie konfliktów obejmuje: pomiń te pozycje, komputer nadpisuje telefon, telefon nadpisuje komputer. Na konjec

wybierz 🖾, aby zsynchronizować wybrane pozycje między komputerem a telefonem.

## 6.22 Menadżer USB

Po podłaczeniu urzadzenia do komputera za pośrednictwem kabla USB możliwe będą 4 tryby Menadżera USB:

1. Pamięć danych: Włóż karte pamięci, następnie wybierz na telefonie Pamięć danych. Na komputerze pojawi się komunikat z pytaniem, czy chcesz skorzystać z pamieci danych. To pozwala zapisać pliki.

2. Synchronizacja komputera: Wybierz PC Sync na swoim telefonie.

Twoje urządzenie połączy się i uzyska dostęp do Menadżera Android. Menadżer Android na komputerze dokona synchronizacji z Twoim urządzeniem.

- 3. Dzielenie Internetu: dziel się siecią Twojego telefonu komórkowego z komputerem.
- Tylko ładowanie: Naciśnij na telefonie przycisk Tylko ładowanie, aby rozpocząć ładowanie.

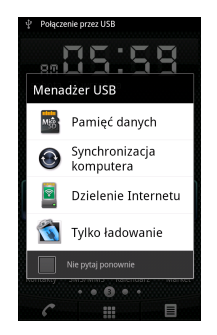

## 6.23 Instalacja sterownika USB

- Podłącz urządzenie do komputera przy użyciu kabla USB. Na komputerze pojawi się komunikat. Wybierz "Otwórz folder, aby przeglądać pliki."
- Wybierz "Setup.exe" w folderze Instalatora sterowników USB na swoim komputerze.
- Wyskoczą okienka instalacyjne sterownika GSmart. Odczekaj kilka sekund na zainicjowanie procesu, następnie wybierz "Gotowe", aby zakończyć proces.

#### UWAGA:

Instalacja obsługiwana jest wyłącznie przez Windows XP Service Pack 3 oraz wyższe wersje.

## 6.24 Pobrane pliki

Pliki i inne elementy pobrane z e-maila lub przeglądarki są zapisywane na karcie SD. Możesz przeglądać, ponownie otwierać lub usuwać pobrane elementy.

- 1. Wybierz Szuflada aplikacji > Pobrane pliki.
- 2. Wybierz Menu, aby Sortować według rozmiaru lub Sortować według godziny.

7 Managing Your Phone

## 7. Zarządzanie telefonem

## 7.1 Ustawienia telefonu

Wybierz Szuflada aplikacji > Ustawienia, aby przeglądać i dostosować ustawienia telefonu.

| Aplikacja                                | Opis                                                                                                  |
|------------------------------------------|----------------------------------------------------------------------------------------------------|
| Aktywuj/dezaktywuj<br>SIM                | Aktywuj/dezaktywuj<br>SIM1 / SIM2                                                                     |
| Sieci mobilne<br>ustawienia              | Ustawienia sieciowe<br>dla podwójnej karty<br>SIM oraz edycja Nazw<br>Punktów Dostępu                 |
| Ustawienie nazwy<br>SIM                  | Możesz edytować<br>nazwę karty SIM.                                                                   |
| Preferowane<br>ustawienia<br>subskrypcji | Wybierz, którą kartę<br>SIM będziesz<br>wykorzystywać do<br>Połączeń głosowych<br>lub wymiany danych. |

#### Bezprzewodowe i sieciowe

| Aplikacja        | Opis                                                      |
|------------------|-----------------------------------------------------------|
| Tryb samolot.    | Dezaktywuj wszystkie<br>połączenia<br>bezprzewodowe.      |
| Wi-Fi            | Włącz/wyłącz Wi-Fi.                                       |
| Ustawienia Wi-Fi | Ustaw i zarządzaj<br>punktami dostępu<br>bezprzewodowego. |
| Bluetooth        | Włącz/wyłącz<br>Bluetooth.                                |

| Ustawienia<br>Bluetooth          | Zarządzaj<br>połączeniami, ustaw<br>nazwę urządzenia<br>oraz widoczność<br>telefonu.              |
|----------------------------------|---------------------------------------------------------------------------------------------------|
| Tethering i<br>przenośny hotspot | Dziel swoje połączenie<br>z Internetem przy<br>użyciu USB lub jako<br>przenośny hotspot<br>Wi-Fi. |
| Ustawienia VPN                   | Ustaw i zarządzaj<br>Wirtualnymi Sieciami<br>Prywatnymi (VPN).                                    |
| Sieci mobilne                    | Ustaw opcje dla<br>roamingu, sieci, APN.                                                          |

#### Ustawienia połączeń

| Aplikacja                                         | Opis                                                                   |  |
|---------------------------------------------------|------------------------------------------------------------------------|--|
| Ustawienia połączeń<br>dla podwójnej karty<br>SIM | Ustaw pocztę<br>głosową, opcje<br>połączeń dla<br>podwójnej karty SIM. |  |
| Dźwięki DTMF                                      | Ustaw długość<br>dźwięków DTMF.                                        |  |
| Wibracje<br>przy odbieraniu<br>połączenia         | Telefon będzie<br>wibrować przy<br>połączeniu<br>przychodzącym.        |  |
| Wibracje po<br>zakończeniu<br>połączenia          | Telefon będzie<br>wibrować przy<br>zakończeniu<br>połączenia.          |  |
| Tryb głośnomówiący                                | Włącz lub wyłącz tryb<br>głośnomówiący                                 |  |

#### Dźwięk

| Aplikacja                                           | Opis                                                                                                    |
|-----------------------------------------------------|----------------------------------------------------------------------------------------------------|
| Tryb cichy                                          | Wycisz wszystkie<br>dźwięki poza mediami<br>i alarmami.                                                        |
| Wyłącz dźwięk przy                                  | Możesz wyciszyć                                                                                                |
| uruchomieniu                                        | dźwięk animacji                                                                                                |
| telefonu                                            | startowej.                                                                                                    |
| Wibracje                                            | Ustaw tryb wibracji                                                                                            |
| Wolumen                                             | Ustaw głośność<br>dźwięku dzwonka,<br>mediów oraz alarmu.                                                      |
| Dzwonek telefonu<br>(SIM1)                          | Ustaw dzwonek<br>domyślny dla połączeń<br>przychodzacych.                                                      |
| Dzwonek telefonu<br>(SIM2)                          | Ustaw dzwonek<br>domyślny dla połączeń<br>przychodzących.                                                      |
| Dzwonek<br>powiadomienia                            | Ustaw dzwonek<br>domyślny dla<br>powiadomień.                                                                  |
| Dźwięki klawiszy                                    | Włącz/wyłącz dźwięk<br>przy korzystaniu z<br>klawiatury.                                                       |
| Dźwięki wyboru                                      | Włącz/wyłącz dźwięk<br>przy wyborze ekranu.                                                                    |
| Dźwięk blokady<br>ekranu                            | Włącz/wyłącz dźwięki<br>przy blokowaniu i<br>odblokowaniu ekranu.                                              |
| Wyczuwalne<br>potwierdzenie<br>naciśnięcia klawisza | Włącz/wyłącz wibracje<br>przy naciskaniu<br>klawiszy i klikaniu na<br>określone ikony i<br>funkcje na ekranie. |

#### Wyświetlacz

| Aplikacja                    | Opis                                                              |
|------------------------------|-------------------------------------------------------------------|
| Jasność                      | Dostosuj jasność<br>ekranu.                                       |
| Automatyczny obrót<br>ekranu | Automatycznie<br>dostosuj kierunek<br>ekranu.                     |
| Animacja                     | Pokazane są<br>wszystkie animacje<br>okna.                        |
| Wygaszacz ekranu             | Ustaw opóźnienie, po<br>jakim ekran wyłącza<br>się automatycznie. |
| Kalibracja<br>akcelerometru  | Aby skalibrować<br>akcelerometr.                                  |

### Lokalizacja i bezpieczeństwo

| Aplikacja                                | Opis                                                                   |
|------------------------------------------|------------------------------------------------------------------------|
| Korzystanie z sieci<br>bezprzewodowych   | Lokalizacja określona<br>przez Wi-Fi i/lub sieci<br>komórkowe.         |
| Korzystanie z<br>satelitów<br>GPS        | Podczas lokalizacji,<br>dokładność do<br>poziomu ulicy.                |
| Ustawienie blokady<br>ekranu             | Zablokuj ekran<br>wzorem, kodem PIN<br>lub hasłem.                     |
| Ustaw blokadę karty<br>SIM/RUIM          | Zablokuj kartę SIM i<br>zmień PIN do karty<br>SIM.                     |
| Widoczne hasła                           | Aktywuj/dezaktywuj<br>pokazywanie hasła<br>podczas jego<br>wpisywania. |
| Wybierz<br>administratorów<br>urządzenia | Dodaj lub usuń<br>administratorów<br>urządzenia.                       |
| Korzystaj z<br>bezpiecznych<br>danych    | Pozwól, aby aplikacje<br>miały dostęp do<br>bezpiecznych               |

## 7 Managing Your Phone

| uwierzytelniających   | certyfikatów i innych   |
|-----------------------|-------------------------|
|                       | danych                  |
|                       | uwierzytelniających.    |
|                       | Zainstaluj              |
| Zainstaluj z karty SD | zakodowane              |
|                       | certyfikaty z karty SD. |
|                       | Ustal lub zmień hasło   |
| Ustal hasło           | do pamięci danych       |
|                       | uwierzytelniających.    |
|                       | Wyczyść pamięć          |
|                       | danych                  |
| Whorwské namiać       | uwierzytelniających z   |
| wyczysc pamięc        | całej zawartości i      |
|                       | zresetuj hasło          |
|                       | dostępu.                |

#### Aplikacje

| Aplikacja                                | Opis                                                                    |
|------------------------------------------|-------------------------------------------------------------------------|
| Nieznane źródła                          | Dopuść/ zabroń<br>instalacji aplikacji<br>niepochodzących ze<br>sklepu. |
| Preferowana<br>lokalizacja<br>instalacji | Zmień preferowaną<br>lokalizację instalacji<br>dla nowych aplikacji.    |
| Zarządzaj<br>aplikacjami                 | Zarządzaj i usuwaj<br>zainstalowane<br>aplikacje.                       |
| Bieżące usługi                           | Przeglądaj i kontroluj<br>bieżące usługi.                               |
| Wykorzystana<br>pamięć                   | Przeglądaj pamięć<br>wykorzystaną przez<br>aplikacje.                   |
| Rozwój                                   | Opcje rozwoju<br>aplikacji.                                             |

### Konto i synchronizacja

| Aplikacja                      | Opis                                                                                        |
|--------------------------------|---------------------------------------------------------------------------------------------|
| Dane w tle                     | Dopuść/ zabroń<br>synchronizacji,<br>wysyłania i odbierania<br>danych w dowolnym<br>czasie. |
| Automatyczna<br>synchronizacja | Dopuść/ zabroń<br>automatycznej<br>synchronizacji danych.                                   |

### Prywatność

| Aplikacja                 | Opis                                                                                                    |
|---------------------------|----------------------------------------------------------------------------------------------------|
| Utwórz kopię<br>zapasową  | Zaznacz, aby<br>utworzyć kopię<br>zapasową moich<br>ustawień i innych<br>danych aplikacji.                                              |
| Przywróć<br>automatycznie | W przypadku<br>ponownej instalacji<br>aplikacji możliwe jest<br>automatyczne<br>przywrócenie<br>zapisanych ustawień i<br>innych danych. |
| Przywróć ustawienia       | Wymaż wszystkie                                                                                                    |
| labiyczne                 | uarie z tereforiu.                                                                                                    |

### Przechowywanie

| Aplikacja        | Opis                                                             |
|------------------|------------------------------------------------------------------|
| Miejsce ogółem   | Pokazuje ilość miejsca<br>ogółem na karcie SD.                   |
| Miejsce dostępne | Pokazuje ilość miejsca<br>dostępnego na karcie<br>SD.            |
| Wyjmij kartę SD. | Wyciągnij kartę SD,<br>aby zapewnić jej<br>bezpieczne usunięcie. |
| Wymaż kartę SD   | Wymazuje wszystkie<br>dane z karty SD                            |

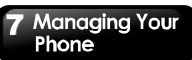

|                  | telefonu, takie jak<br>muzyka i zdjęcia.                                   |
|------------------|----------------------------------------------------------------------------|
| Miejsce dostępne | Pokazuje ilość miejsca<br>dostępnego w<br>wewnętrznej pamięci<br>telefonu. |

#### Język i klawiatura

| Aplikacja           | Opis                                                                      |
|---------------------|---------------------------------------------------------------------------|
| Wybierz język       | Wybierz język                                                             |
| Słownik użytkownika | Możesz dodać,<br>edytować i usuwać<br>samodzielnie<br>zdefiniowane słowa. |
| Klawiatura Android  | Ustawienia klawiatury<br>Android.                                         |
| Japoński IME        | Ustawienia dla metody<br>wprowadzania znaków<br>japońskich.               |
| Klawiatura TouchPal | Ustawienia metody<br>wprowadzania<br>TouchPal.                            |

#### Synteza mowy

| Aplikacja     | Opis               |
|---------------|--------------------|
| Ustawienia    | Ustawienia do      |
| rozpoznawania | rozpoznawania mowy |
| mowy          | Google.            |
| Ustawienia    | Ustawienia         |
| tekst-na-mowę | tekst-na-mowę.     |

#### Dostępność

| Aplikacja                   | Opis                                               |
|-----------------------------|----------------------------------------------------|
| Ppołączenie do<br>komputera | Domyślne ustawienia<br>działania menadżera<br>USB. |
| Dostępność                  | Aktywuj/dezaktywuj<br>Dostępność.                  |

| Klawisz wyłączania<br>kończy połączenie | Podczas rozmowy<br>naciśnięcie klawisza<br>wyłączenia kończy<br>połączenie zamiast<br>wyłączyć ekran. |
|-----------------------------------------|----------------------------------------------------------------------------------------------------|
| Tryb głośnomówiący                      | Włącz lub wyłącz<br>funkcję zestawu<br>słuchawkowego                                                  |

### Data i godzina

| Aplikacja                     | Opis                                                     |
|-------------------------------|----------------------------------------------------------|
| Automatyczna                  | Zaznacz, aby użyć<br>zaprogramowanych<br>wartości sieci. |
| Ustaw datę                    | Ustaw datę w<br>telefonie.                               |
| Wybierz strefę<br>czasową     | Ustaw strefę czasową<br>swojej obecnej<br>lokalizacji.   |
| Ustaw godzinę                 | Ustaw godzinę w<br>telefonie.                            |
| Użyj formatu<br>24-godzinnego | Ustaw zegar na format<br>24-godzinny.                    |
| Wybierz format daty           | Ustaw preferowany<br>format daty.                        |

#### O telefonie

| Zaznacz, aby użyć<br>zaprogramowanych<br>wartości sieci.<br>Wyświetl informacje o<br>statusie telefonu,<br>informacje prawne<br>oraz dotyczące wersji |
|----------------------------------------------------------------------------------------------------|
|                                                                                                    |

## 7.2 Zarządzanie ustawieniami podstawowymi

#### Data i godzina

Możesz ustawić datę i godzinę w telefonie.

#### Aby ustawić datę i godzinę

- Wybierz Szuflada aplikacji > Ustawienia > Data i godzina.
- Jeżeli zaznaczysz opcję Automatycznie, system będzie automatycznie pobierać informacje o bieżącej dacie i godzinie. Możesz ustawić datę i godzinę także ręcznie.
- Wybierz Ustaw datę. Proszę użyć + lub , aby ustawić miesiąc, dzień i rok. Wybierz Ustaw, aby zapisać ustawienia.
- Kliknij Wybierz strefę czasową, aby wybrać strefę czasową z listy.
- Wybierz Ustaw godzinę. Proszę użyć + lub , aby ustawić godzinę i minuty. Możesz przełączać AM/PM (rano/po południu). Wybierz Ustaw, aby zapisać ustawienia.
- Zaznacz Użyj formatu 24-godzinnego, jeśli chcesz.
- Wybierz format daty, aby wybrać format daty, jaki chcesz.

#### Ustawienie alarmu

Możesz ustawiać wiele alarmów w swoim telefonie.

#### Aby ustawić alarm

- 1. Wybierz Szuflada aplikacji > Zegar.
- W zakładce Budzik, wybierz jedno z istniejących ustawień budzika, albo wybierz Dodaj alarm, aby ustawić nowy alarm.
- Proszę użyć + lub , aby ustawić godzinę i minuty. Możesz przełączać AM/PM (rano/po południu). Wybierz Ustaw, aby zapisać ustawienia.
- 4. Wybierz Powtarzaj, aby wybrać dzień, w którym

alarm ma być włączony. Wybierz OK, aby zapisać ustawienia.

- Wybierz Dzwonek, aby ustawić wybrany dzwonek, jako dźwięk alamu. Wybierz OK, aby zapisać ustawienia.
- Wybierz Wibracje, aby aktywować/dezaktywować wibracje podczas alamu.
- Wybierz opcję Etykieta, aby wprowadzić opis alarmu.
- 8. Wybierz Gotowe, aby zapisać ustawienia alarmu.

#### Aktywuj alarm

Wybierz alarm, a następnie aktywuj go.

## Aby wyłączyć podświetlenie, gdy telefon jest nieaktywny

- Wybierz Szuflada aplikacji > Ustawienia > Wyświetlacz > Wygaszacz ekranu.
- Wybierz z listy wygaszaczy ekranu. Twoje ustawienie jest zapisane automatycznie.

#### Aby nastawić jasność

- Wybierz Szuflada aplikacji > Ustawienia > Wyświetlacz > Jasność.
- Przesuń suwakiem jasności, aby nastawić jasność.
- Przesuń suwakiem jasności w lewą stronę, aby zmniejszyć lub w prawą stronę, aby zwiększyć jasność ekranu. Kliknij OK, aby zakończyć.

#### Aby zmienić orientację ekranu

- Wybierz Szuflada aplikacji > Ustawienia > Wyświetlacz.
- Zaznacz Automatycznie obróć ekran, aby automatycznie dostosować ekran.

#### Aby wyświetlić ekran, gdy urządzenie ładuje się

- Wybierz Szuflada aplikacji > Ustawienia > Aplikacje > Rozwój.
- Zaznacz Czuwaj, aby wyświetlić ekran, gdy urządzenie ładuje się.

#### Aby zmienić dźwięk dzwonka dla połączeń przychodzących

- Wybierz Szuflada aplikacji > Ustawienia > Dźwięk.
- 2. W zakładce Połączenia przychodzące, wybierz Dzwonek telefonu (SIM1 lub SIM2)
- 3. Wybierz dzwonek z listy.
- 4. Kliknij OK, aby zakończyć.

#### Aby zmienić dźwięk dzwonka dla zdarzeń

- Wybierz Szuflada aplikacji > Ustawienia > Dźwięk.
- W zakładce Powiadomienia wybierz Dzwonek powiadomienia.
- 3. Wybierz dzwonek z listy.
- 4. Kliknij OK, aby zakończyć.

## 7.3 Ochrona Twojego telefonu

Możesz chronić swój telefon przed osobami nieupoważnionymi wymagając wpisania kodu PIN lub wprowadzenia hasła.

#### Aktywuj PIN do karty SIM/ RUIM

Gdy kod PIN jest aktywowany, przed wykonaniem połączenia musisz wprowadzić kod PIN.

- Wybierz Szuflada aplikacji > Ustawienia > Lokalizacja i bezpieczeństwo > Ustaw blokadę karty SIM/ RUIM.
- Wybierz SIM 1 lub SIM 2 (jeżeli SIM2 jest włożona).
- Zaznacz zablokuj kartę SIM/RUIM. Wprowadź PIN, a następnie kliknij OK.

#### Aktywuj PIN do karty SIM/ RUIM

- Wybierz Szuflada aplikacji > Ustawienia > Lokalizacja i bezpieczeństwo > Ustaw blokadę karty SIM/ RUIM.
- Wybierz SIM 1 lub SIM 2 (jeżeli SIM2 jest włożona).
- 3. Wybierz Zmień PIN SIM/RUIM. Wprowadź stary

PIN. Następnie kliknij OK.

- 4. Wprowadź nowy PIN. Następnie kliknij OK.
- Wprowadź nowy PIN ponownie. Następnie kliknij OK, aby zmienić PIN.

#### Ustaw zabezpieczenie hasłem

- Wybierz Szuflada aplikacji > Ustawienia > Lokalizacja i bezpieczeństwo > Ustaw blokadę ekranu > Hasło.
- 2. Wybierz hasło, a następnie kliknij Kontynuuj. Potwierdź hasło, a następnie wybierz OK.
- Jeżeli chcesz wyłączyć blokadę ekranu, wybierz Szuflada aplikacji > Ustawienia > Lokalizacja i bezpieczeństwo > Zmień blokadę ekranu. Potwierdź hasło, a następnie wybierz Kontynuuj. Wybierz Brak, aby wyłączyć blokadę.

#### Ustaw wzór odblokowujący

Możesz dodatkowo zabezpieczyć swoje dane blokując ekran i wymagając podania wzoru odblokowującego po każdorazowym włączeniu telefonu lub po aktywacji z trybu uśpienia (ekran jest wyłączony).

- Wybierz Szuflada aplikacji > Ustawienia > Lokalizacja i bezpieczeństwo > Ustaw blokadę ekranu > Wzór.
- Odczytaj informację na ekranie, a następnie wybierz Dalej. Sprawdź przykład wzoru na ekranie, a następnie wybierz Dalej.
- Narysuj wzór odblokowujący łącząc co najmniej cztery kropki. Następnie wybierz Kontynuuj.
- Narysuj wzór odblokowujący jeszcze raz, a następnie wybierz Potwierdź.
- Jeżeli chcesz przestać korzystać z tej funkcji, wybierz Szuflada aplikacji > Ustawienia > Lokalizacja i bezpieczeństwo > Zmień blokadę ekranu. Potwierdź zapisany wzór, a następnie wybierz Brak, aby wyłączyć tę funkcję.

## 7.4 Resetowanie telefonu

Korzystając z opcji Clean Boot, możesz zresetować telefon do domyślnych ustawień fabrycznych. Po zresetowaniu telefonu, dane zapisane w telefonie mogą zostać skasowane.

- Wybierz Szuflada aplikacji > Ustawienia > Prywatność.
- Wybierz Przywróć ustawienia fabryczne > Resetuj telefon > Wymaż wszystko, aby zresetować telefon.

#### UWAGA:

Przed zresetowaniem telefonu proszę wykonać kopię zapasową wszystkich swoich danych i informacji.

## 7.5 Specyfikacja

| Informacje o systemie    |                           |
|--------------------------|---------------------------|
| Platforma                | Android 2.3               |
| Drassar                  | Qualcomm                  |
| Procesor                 | 7227-T - 800 MHz          |
| Develo                   | ROM 1 GB                  |
| Famięc                   | RAM 512 MB                |
| Wyświetlacz              |                           |
| Rozmiar                  | 4,3"                      |
| Rozdzielczość            | 800 x 480 WVGA            |
| Rozmiar                  |                           |
| Wymiary:                 | 100.8 × 60.8 × 11.5 mm    |
| (DxSxW)                  | 129,6 X 69,6 X 11,5 11111 |
| Ciężar                   | 163 gram z baterią        |
| Zasilanie                |                           |
|                          | Akumulator                |
| Akumulator               | litowo-jonowy 1500        |
|                          | mAh                       |
| Zasilacz AC weiście      | 100-240V, 50 / 60Hz,      |
| Zasilacz AO, wejscie     | 0.3A maks.                |
| Wyjście DC               | 5V, 1A                    |
|                          | Do 105 godzin (może       |
|                          | się różnić w zależności   |
| Czas czuwania            | od dostępności sieci      |
| ozao ozanania            | lokalnych oraz            |
|                          | indywidualnego            |
|                          | użytkowania telefonu.)    |
| Czas rozmów              | Do 6 godzin (może się     |
|                          | różnić w zależności od    |
|                          | dostępności sieci         |
|                          | lokalnych oraz            |
|                          | indywidualnego            |
|                          | użytkowania telefonu.)    |
| Pasma radiowe i standard |                           |
| GSM/GPRS/EDGE            | 850 / 900 / 1800 /1900    |
| COMPORT NO/EDGE          | MHz                       |
| WCDMA/HSDPA              | 900 / 2100 MHz            |
| Łączność                 |                           |
| GPS                      | GPS/AGPS                  |

## 7 Managing Your Phone

| IEEE 802,11 b/g/n                                                                       |  |
|-----------------------------------------------------------------------------------------|--|
| Bluetooth 2.1 + EDR                                                                     |  |
| Micro USB                                                                               |  |
| 3,5 mm stereo audio<br>jack                                                             |  |
|                                                                                         |  |
| 5 megapikseli, aparat<br>kolorowy z ciągłym<br>pomiarem ostrości i<br>nagrywaniem wideo |  |
| Pamięć zewnętrzna                                                                       |  |
| Karta pamięci microSD<br>do 32GB                                                        |  |
| Temperatura                                                                             |  |
| -15°C do 55°C                                                                           |  |
| Gniazdo karty SIM                                                                       |  |
| Podwójne gniazdo karty SIM.                                                             |  |
|                                                                                         |  |

#### UWAGA:

Specyfikacja może ulec zmlanie bez wcześniejszego powiadomienia. Może ona być także różna w zależności od regionu. UWAGA: Obsługiwana sieć: (a). SIM 1: 3G/2G (WCDMA/ GSM) (b). SIM 2: 2G (GSM)

> Jeżeli ten dokument zostanie zmodyfikowany, proszę pobrać najnowszą wersję z oficjalnej strony internetowej GSmart.

GIGA-BYTE COMMUNICATIONS INC. B2, No. 207, Sec. 3, Pai-Hsin Road, Hsin-Tien Dist., New Taipei City 231, Tajwan +886-2-89132220 www.gigabytecm.com